# **DBSOLETE SINGLAMENT IS NO LONGER MAINTAINED.**

# Process Sentry PCI with Pro-Flo Gun

Customer Product Manual Part 1007772C Issued 9/04

Nordson

NORDSON CORPORATION • AMHERST, OHIO • USA

| Safety                                  | 1  |
|-----------------------------------------|----|
| Qualified Personnel                     | 1  |
| Intended Use                            | 1  |
| Regulations and Approvals               | 1  |
| Personal Safety                         | 1  |
| High-Pressure Fluids                    | 1  |
| Fire Safety                             | 2  |
| Halogenated Hydrocarbon Solvent Hazards | 2  |
| Action in the Event of a Malfunction    | 2  |
|                                         | 2  |
|                                         | 2  |
| Description                             | 3  |
| Components                              | 3  |
| Monitoring Capabilities                 | 3  |
| Theory of Operation                     | 4  |
| Alarms                                  | 4  |
| Installation                            | 4  |
| Electrical Connections                  | 4  |
| Pro-Flo Gun Connections                 | 6  |
| Configure the Robot Controller          | 6  |
| Analog #1                               | 6  |
| Analog #2                               | 6  |
| Set Timing Sequences                    | 7  |
| Operator Interface                      | '  |
| and Scroops                             | 0  |
|                                         | 0  |
|                                         | 10 |
|                                         | 10 |
|                                         | 12 |
|                                         | 13 |
|                                         | 14 |
|                                         | 15 |
| Purge                                   | 16 |
| Delay Timers                            | 17 |
| Clock                                   | 18 |
| Alarm Trip Points                       | 19 |
| Set-up                                  | 20 |
| Fault Set-up                            | 20 |
| System                                  | 21 |
| Simulation Mode                         | 22 |
| Flow Meter Diagnostics                  | 23 |
| PROCESS DATA                            | 24 |
| ONLINE MANUALS                          | 25 |
| PREV. MAINT.                            | 25 |
|                                         | _0 |

| Operation                                   | 26 |
|---------------------------------------------|----|
| Initial Setup                               | 27 |
| Test Your Setup Parameters                  | 29 |
| Startup                                     | 30 |
| Fault Messages                              | 30 |
| Decode Statistical Process Control Listings | 31 |
| Back-Up Mode                                | 32 |
| Shutdown                                    | 32 |
| Troubleshooting                             | 32 |
| Cable Continuity                            | 32 |
| Troubleshoot the Controller                 | 33 |
| Panair                                      | 25 |
| Operator Interface Papel                    | 25 |
|                                             | 35 |
| 1017340 and 1021021                         | 35 |
| Process Septry PCI Controller 1055708       | 26 |
| Process Sentry PCA Poord                    | 20 |
|                                             | 30 |
|                                             | 31 |
| Pro-FIO PCA Board                           | 37 |
| Parts                                       | 38 |
| Process Sentry PCI Controllers              | 38 |
| Accessories and Kits                        | 39 |
| Cables                                      | 39 |
| Schematics and Wiring Diagrams              | 39 |
| Specifications                              | 39 |
|                                             |    |
|                                             |    |
|                                             |    |
|                                             |    |
|                                             |    |
|                                             |    |

#### Contact Us

Nordson Corporation welcomes requests for information, comments, and inquiries about its products. General information about Nordson can be found on the Internet using the following address: http://www.nordson.com.

Address all correspondence to:

Nordson Corporation

Attn: Customer Service 555 Jackson Street Amherst, OH 44001

#### Notice

This is a Nordson Corporation publication which is protected by copyright. Original copyright date 2004. No part of this document may be photocopied, reproduced, or translated to another language without the prior written consent of Nordson Corporation. The information contained in this publication is subject to change without notice.

#### Trademarks

Nordson and the Nordson logo are registered trademarks of Nordson Corporation.

# Safety

Read and follow these safety instructions. Task- and equipment-specific warnings, cautions, and instructions are included in equipment documentation where appropriate.

Make sure all equipment documentation, including these instructions, is accessible to persons operating or servicing equipment.

## **Qualified Personnel**

Equipment owners are responsible for making sure that Nordson equipment is installed, operated, and serviced by qualified personnel. Qualified personnel are those employees or contractors who are trained to safely perform their assigned tasks. They are familiar with all relevant safety rules and regulations and are physically capable of performing their assigned tasks.

## Intended Use

Use of Nordson equipment in ways other than those described in the documentation supplied with the equipment may result in injury to persons or damage to property.

Some examples of unintended use of equipment include

- using incompatible materials
- making unauthorized modifications
- removing or bypassing safety guards or interlocks
- using incompatible or damaged parts
- using unapproved auxiliary equipment
- operating equipment in excess of maximum ratings

## Regulations and Approvals

Make sure all equipment is rated and approved for the environment in which it is used. Any approvals obtained for Nordson equipment will be voided if instructions for installation, operation, and service are not followed.

## Personal Safety

To prevent injury follow these instructions.

- Do not operate or service equipment unless you are qualified.
- Do not operate equipment unless safety guards, doors, or covers are intact and automatic interlocks are operating properly. Do not bypass or disarm any safety devices.
- Keep clear of moving equipment. Before adjusting or servicing moving equipment, shut off the power supply and wait until the equipment comes to a complete stop. Lock out power and secure the equipment to prevent unexpected movement.
- Relieve (bleed off) hydraulic and pneumatic pressure before adjusting or servicing pressurized systems or components. Disconnect, lock out, and tag switches before servicing electrical equipment.
- While operating manual spray guns, make sure you are grounded. Wear electrically conductive gloves or a grounding strap connected to the gun handle or other true earth ground. Do not wear or carry metallic objects such as jewelry or tools.

- If you receive even a slight electrical shock, shut down all electrical or electrostatic equipment immediately. Do not restart the equipment until the problem has been identified and corrected.
- Obtain and read Material Safety Data Sheets (MSDS) for all materials used. Follow the manufacturer's instructions for safe handling and use of materials, and use recommended personal protection devices.
- Make sure the spray area is adequately ventilated.
- To prevent injury, be aware of less-obvious dangers in the workplace that often cannot be completely eliminated, such as hot surfaces, sharp edges, energized electrical circuits, and moving parts that cannot be enclosed or otherwise guarded for practical reasons.

#### **High-Pressure Fluids**

High-pressure fluids, unless they are safely contained, are extremely hazardous. Always relieve fluid pressure before adjusting or servicing high pressure equipment. A jet of high-pressure fluid can cut like a knife and cause serious bodily injury, amputation, or death. Fluids penetrating the skin can also cause toxic poisoning.

If you suffer a fluid injection injury, seek medical care immediately. If possible, provide a copy of the MSDS for the injected fluid to the health care provider.

The National Spray Equipment Manufacturers Association has created a wallet card that you should carry when you are operating high-pressure spray equipment. These cards are supplied with your equipment. The following is the text of this card:

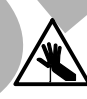

**WARNING:** Any injury caused by high pressure liquid can be serious. If you are injured or even suspect an injury:

- Go to an emergency room immediately.
- Tell the doctor that you suspect an injection injury.
- Show him this card
- Tell him what kind of material you were spraying

MEDICAL ALERT—AIRLESS SPRAY WOUNDS: NOTE TO PHYSICIAN

Injection in the skin is a serious traumatic injury. It is important to treat the injury surgically as soon as possible. Do not delay treatment to research toxicity. Toxicity is a concern with some exotic coatings injected directly into the bloodstream.

Consultation with a plastic surgeon or a reconstructive hand surgeon may be advisable.

The seriousness of the wound depends on where the injury is on the body, whether the substance hit something on its way in and deflected causing more damage, and many other variables including skin microflora residing in the paint or gun which are blasted into the wound. If the injected paint contains acrylic latex and titanium dioxide that damage the tissue's resistance to infection, bacterial growth will flourish. The treatment that doctors recommend for an injection injury to the hand includes immediate decompression of the closed vascular compartments of the hand to release the underlying tissue distended by the injected paint, judicious wound debridement, and immediate antibiotic treatment.

## Fire Safety

To avoid a fire or explosion, follow these instructions.

- Ground all conductive equipment. Use only grounded air and fluid hoses. Check equipment and workpiece grounding devices regularly. Resistance to ground must not exceed one megohm.
- Shut down all equipment immediately if you notice static sparking or arcing. Do not restart the equipment until the cause has been identified and corrected.
- Do not smoke, weld, grind, or use open flames where flammable materials are being used or stored.
- Do not heat materials to temperatures above those recommended by the manufacturer. Make sure heat monitoring and limiting devices are working properly.
- Provide adequate ventilation to prevent dangerous concentrations of volatile particles or vapors. Refer to local codes or your material MSDS for guidance.
- Do not disconnect live electrical circuits when working with flammable materials. Shut off power at a disconnect switch first to prevent sparking.
- Know where emergency stop buttons, shutoff valves, and fire extinguishers are located. If a fire starts in a spray booth, immediately shut off the spray system and exhaust fans.
- Shut off electrostatic power and ground the charging system before adjusting, cleaning, or repairing electrostatic equipment.
- Clean, maintain, test, and repair equipment according to the instructions in your equipment documentation.
- Use only replacement parts that are designed for use with original equipment. Contact your Nordson representative for parts information and advice.

#### Halogenated Hydrocarbon Solvent Hazards

Do not use halogenated hydrocarbon solvents in a pressurized system that contains aluminum components. Under pressure, these solvents can react with aluminum and explode, causing injury, death, or property damage. Halogenated hydrocarbon solvents contain one or more of the following elements:

| <u>Element</u> | <u>Symbol</u> | Prefix    |
|----------------|---------------|-----------|
| Fluorine       | F             | "Fluoro-" |
| Chlorine       | CI            | "Chloro-" |
| Bromine        | Br            | "Bromo-"  |
| lodine         | I             | "lodo-"   |

Check your material MSDS or contact your material supplier for more information. If you must use halogenated hydrocarbon solvents, contact your Nordson representative for information about compatible Nordson components.

## Action in the Event of a Malfunction

If a system or any equipment in a system malfunctions, shut off the system immediately and perform the following steps:

- Disconnect and lock out system electrical power. Close hydraulic and pneumatic shutoff valves and relieve pressures.
- Identify the reason for the malfunction and correct it before restarting the system.

## Disposal

Dispose of equipment and materials used in operation and servicing according to local codes.

# Description

See Figure 1. The Pro-Flo system automates the application of sealants and adhesives. The system includes a Pro-Flo gun and PCI controller that work in conjunction with a robot and robot controller.

The Process Sentry PCI controller uses signals from the robot controller and other sensors to control the gun dispensing rate. A constant bead size is maintained by adjusting the dispensing rate for changes in robot speed, material viscosity, and material delivery pressure.

The Process Sentry PCI controller also

- maintains a consistent dispensed volume even as the viscosity of the material varies,
- monitors the shear-thinning effects of the material and automatically adjusts the dispensing rate,
- displays recovery procedures if operation faults are generated by the controller or gun, and
- communicates faults to the robot controller.

## **Components**

The following are components of the PCI controller:

- software program configured by Nordson Corporation for your application
- flowmeter assembly, which includes a flowmeter, an upstream pressure transducer, and a resistance temperature detector (RTD)
- electrical cables for connecting the controller to the gun, robot controller, and optional equipment

## Monitoring Capabilities

In addition to controlling an extrude (dispensing) gun, the controller can be used to monitor or control the following system components:

- material cut-off (MCO) module (extrude guns only)
- proportioning valve (air-spray or swirl guns only)
- flowmeter
- upstream pressure transducer
- material supply regulator

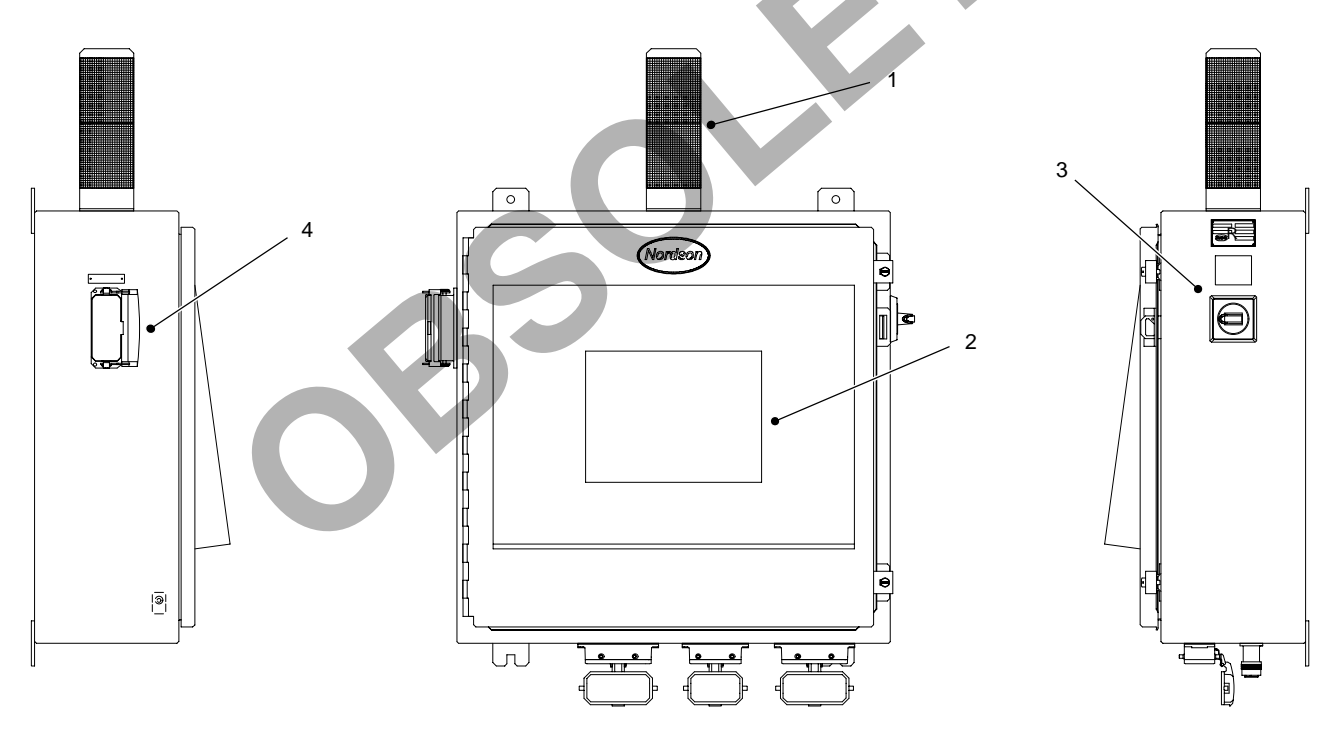

Figure 1 Typical Process Sentry PCI Controller

1. Alarm tower

3. Power switch

2. Operator interface

- 4 Drogromming not
- 4. Programming port

## **Theory of Operation**

The robot controller outputs an analog (tool-speed) signal that is proportional to the robot speed. The controller uses this signal to adjust the dispensing rate of the gun. When the robot speeds up, the Pro-Flo gun dispenses material faster, and when the robot slows down, it dispenses material slower.

The controller continuously monitors the volume of material dispensed and automatically adjusts the dispensing rate to maintain a constant bead size. The controller compensates for batch-to-batch variation in material and shear-thinning effects.

A second analog signal is output by some robot controllers and can be used to control the proportioning valve pressure in air-spray guns. More or less atomizing pressure is supplied from the proportioning valve when the robot speeds up and slows down, respectively. Precise bead-size control is achieved with independent control over the dispensing rate and delivery pressure.

#### Alarms

See Figure 1.

The controller alerts the operator when a fault occurs by lighting the alarm tower (1). The fault screen on the operator interface (2) provides a description of the fault, the appropriate corrective action to take, or how to contact Nordson Corporation for assistance. The operator has the option of stopping the system to correct the fault, or running the system in back-up mode and correcting the fault later.

# Installation

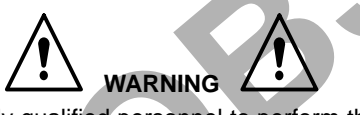

Allow only qualified personnel to perform the following tasks. Follow the safety instructions in this document and all other related documentation.

#### NOTE

Installation is dependent upon the system configuration. Refer to your system documentation for specific installation procedures.

- Unpack the PCI controller and inspect it for dents, scratches, corrosion, or other physical damage. If there is any visible damage, call your Nordson Corporation representative immediately.
- 2. See Figure 2 for mounting dimensions.
- 3. Mount the controller as close to the robot controller as possible.

### **Electrical Connections**

Follow these requirements when installing electrical connections to the PCI controller:

- Install all electrical connections to local code.
- Install a locking disconnect switch or breaker in the service line ahead of any electrical equipment.
- Hard-wire the controller into a dedicated power supply to provide safe operation and to reduce interference from electrical noise.
- Use the System Interconnect drawing provided with the system documentation for specific cable routings.
- When connecting cables between a gun and the controller, make sure that there is enough slack to allow robot and gun movement. Use an extension gun cable if necessary.

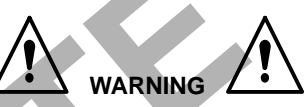

Risk of electrical shock. The robot controller contains electrical potentials that can be fatal. Disconnect and lock out electrical power before making connections.

#### NOTE

Each cable plug has a key that matches a notch in a receptacle.

Figure 2 illustrates the location of the cable connections for the PCI controller. See the System Interconnect drawing provided with your system documentation for specific cable routings.

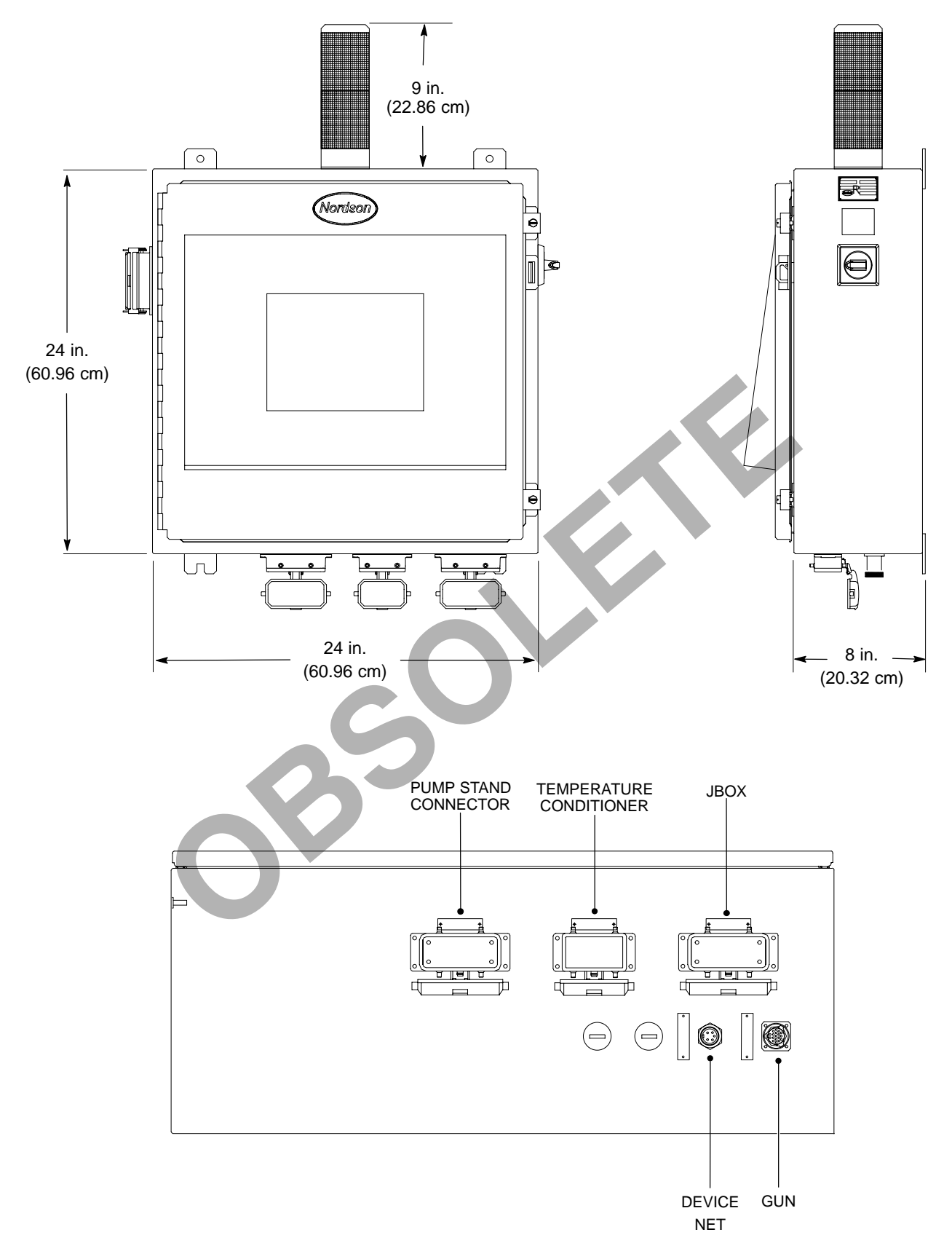

#### Figure 2 Installation

## **Pro-Flo Gun Connections**

Figure 3 illustrates the location of the cable connections for the Pro-Flo guns. See the System Interconnect drawing provided with your system documentation for specific cable routings.

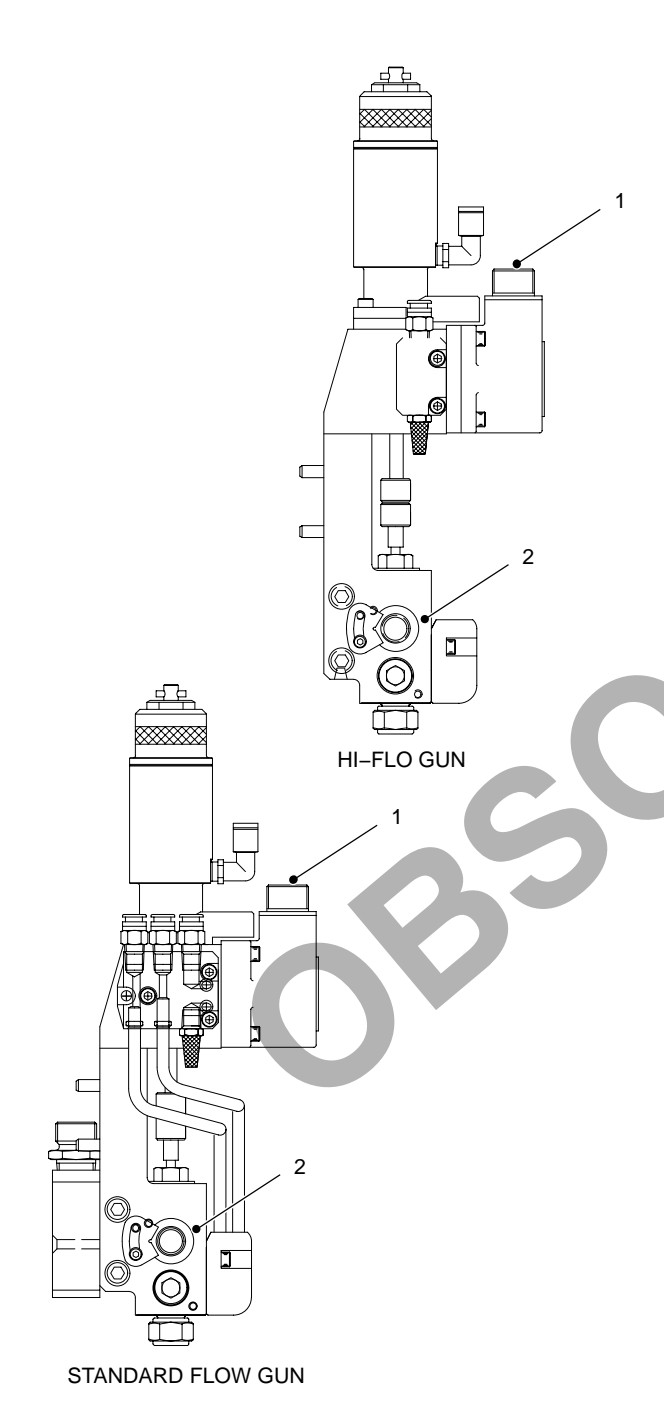

Figure 3 Typical Pro-Flo Guns

1. Gun control connector 2. Material inlet

## Configure the Robot Controller

Use the following data to configure the robot controller analog signals.

#### Analog #1

See Figure 4. Configure the robot controller to vary the analog #1 (or tool speed) signal from 0 to 10 Vdc over the full range of robot speed.

- 1. Determine the highest and lowest robot speeds to be used in production.
- Configure the robot controller to output an analog #1 signal of +10 Vdc when the robot is moving at, or slightly above maximum speed.
- 3. Configure the robot controller to output the analog #1 signal of 0 Vdc when the robot is stationary.

#### NOTE

Figure 4 presents an example of the approximate relationship between robot speed and analog #1 voltage as a guide for the operator. A robot speed of 80% corresponds to 8 Vdc. A robot speed of 40% corresponds to 4 Vdc.

#### Analog #2

If the robot supplies the optional analog #2 (or tool speed #2) signal and you are using a proportioning valve, more precise control over air pressure is possible. The controller controls the proportioning valve feeding air to the gun to adjust atomizing air pressure for robot speed. Establish the relationship between the signal and the pressure supplied to the proportioning valve.

Configure the robot controller to output an analog #2 signal of 2, 4, 6, and 8 Vdc when the pressure supplied to the proportioning valve is 1.38, 2.76, 4.14, and 5.52 bar (20, 40, 60, and 80 psi), respectively.

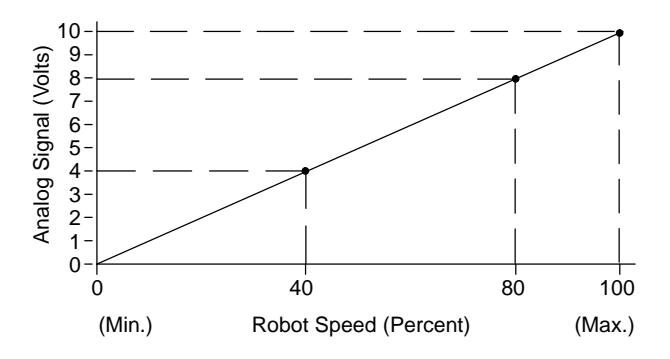

Figure 4 Relationship between Analog Signal #1 and Robot Speed

## Set Timing Sequences

See Figure 5.

Adjust the timing sequence of output signals from the robot controller to suit the PCI controller. Refer to your robot controller manual for procedures to set the signal timing sequences.

| Robot Inputs Dispense Ready    |
|--------------------------------|
| In Process Volume OK           |
| Major Fault                    |
| Minor Fault                    |
| Robot Outputs       Style Bits |
| Style Strobe                   |
| Gun 1 On                       |
| Flow Command (AO)              |
| Dispense Complete              |

Figure 5 Normal Dispensing Cycle—Base Level Common Interface

# Operator Interface and Screens

See Figure 6.

Touch the screen to select one of seven main menus (1):

- SYSTEM STATUS
- VIEW FAULTS
- TEST POINTS
- SYSTEM SET-UP
- PROCESS DATA
- ONLINE MANUAL
- **PREV. MAINT.** (Preventive Maintenance)

Refer to Table 1 for a description of the operator interface functions.

## SYSTEM STATUS

#### See Figure 6.

The **SYSTEM STATUS** menu is the default screen. It monitors material dispensing characteristics during production. For each part run, the **SYSTEM STATUS** menu displays the

- system illustration which flashes when a fault condition occurs. To view the fault, touch the flashing part or touch the **VIEW FAULTS** button.
- status of STYLE STROBE, GUN ON, ANALOG IN, and DISPENSE COMPLETE signals.

Part 1007772C-02

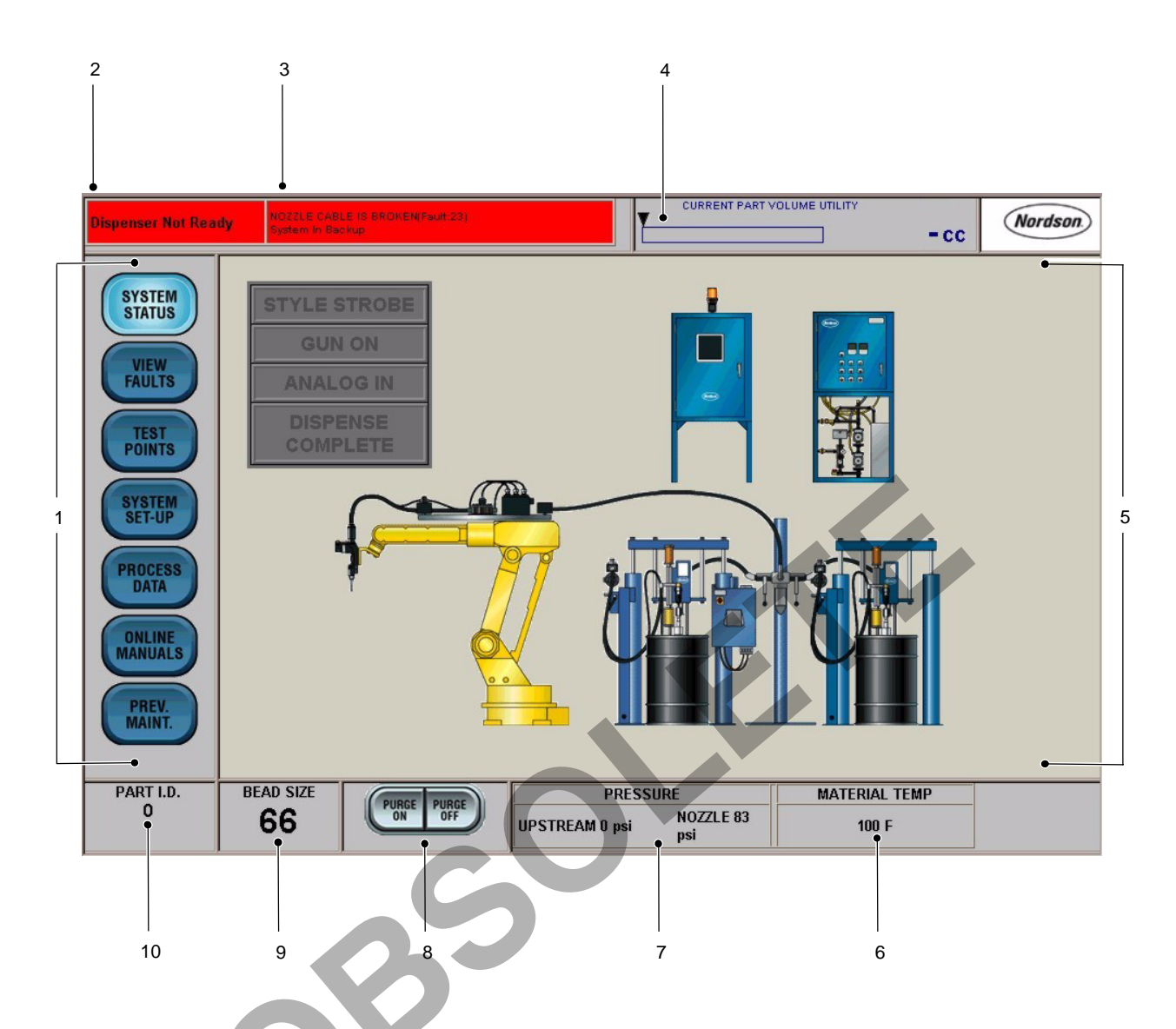

Figure 6 Typical Operator Interface

#### Table 1 Operator Interface Functions

| Item | Description                    | Function                                                                                                    |  |
|------|--------------------------------|----------------------------------------------------------------------------------------------------|--|
| 1    | Menu Buttons                   | Set and view parameters of the application.                                                                                |  |
| 2    | Dispenser field                | Indicates the status of the dispenser: Ready or Not Ready.                                                                 |  |
| 3    | Fault Indicator field          | Displays fault messages.                                                                                                   |  |
| 4    | CURRENT PART<br>VOLUME UTILITY | Visually indicates the percent of the job which is completed and the actual dispensed volume at the end of the part cycle. |  |
| 5    | SYSTEM STATUS                  | Appears as the default screen; displays the system configuration.                                                          |  |
| 6    | MATERIAL TEMP                  | Indicates material temperature.                                                                                            |  |
| 7    | PRESSURE                       | Indicates system operating pressures.                                                                                      |  |
| 0    | PURGE ON                       | Charte and stone the sup numera function                                                                                   |  |
| 0    | PURGE OFF                      | Starts and stops the gun purge function.                                                                                   |  |
| 0    |                                | Displays bead size. Bead size is an arbitrary number between 1 and 99.                                                     |  |
| 9    | DEAD SIZE                      | Touch <b>BEAD SIZE</b> to increase or decrease bead size.                                                                  |  |
| 10   | PART I.D.                      | Displays the current part I.D.                                                                                             |  |

## VIEW FAULTS

See Screen 1.

The **VIEW FAULTS** menu displays the fault description and the corrective action.

**NOTE:** Touch any of the bold or underlined text to proceed directly to the correction.

Touch **VIEW FAULTS>VIEW HELP** to view the corrective action for a fault.

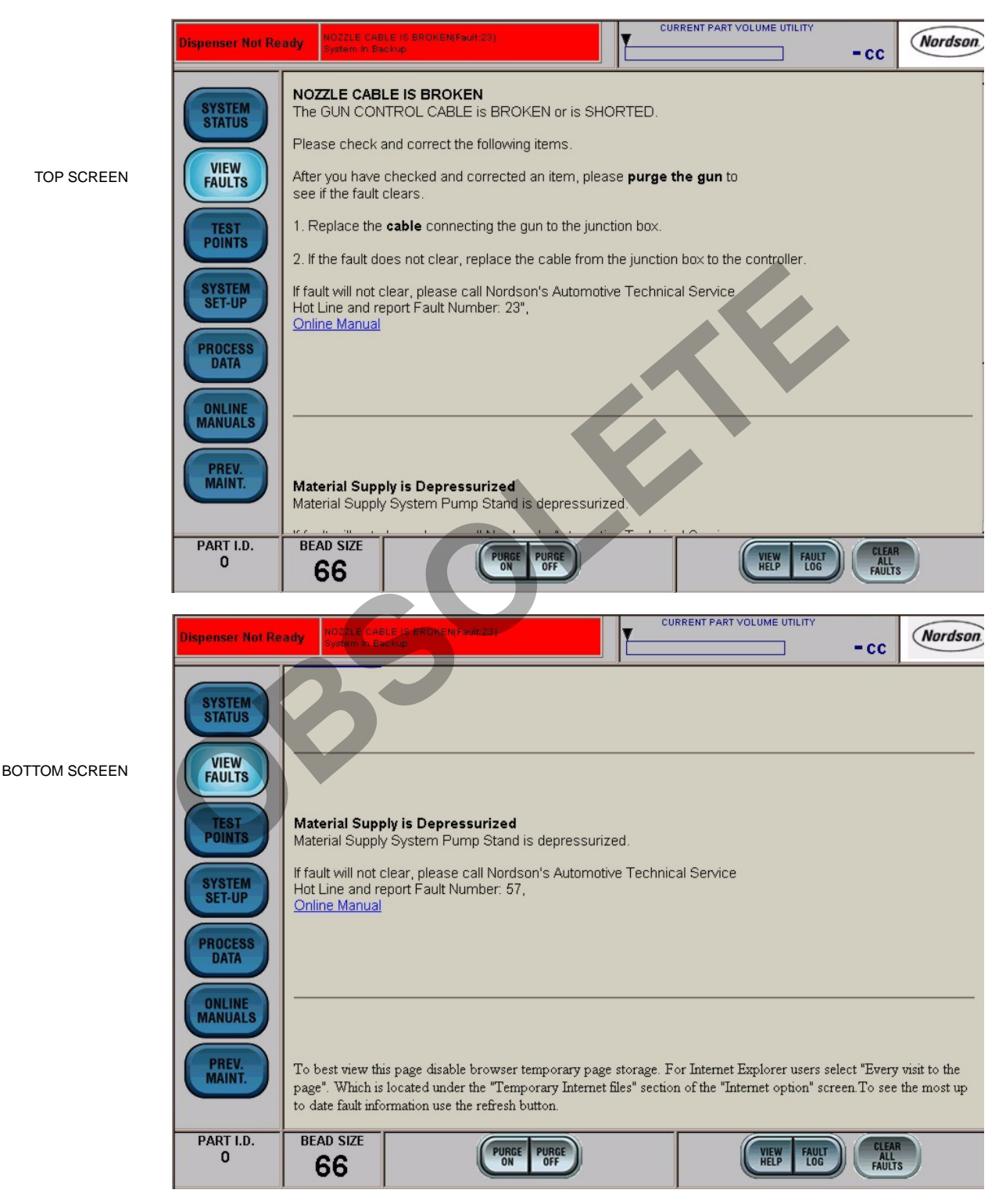

#### See Screen 2.

Touch **VIEW FAULTS**>**FAULT LOG** to view the name of the fault and that date and time that the fault occurred.

Touch **VIEW FAULTS**>**CLEAR ALL FAULTS** to clear the fault log.

|               | Dispenser Not Re                     | ady NOZZLE CA                                               | BLE IS BROKEN(Fault 23)<br>Jackup                                                                                | C                           | URRENT PART VOLUME                           | UTILITY - CC                                      | Nordson.                    |
|---------------|--------------------------------------|-------------------------------------------------------------|----------------------------------------------------------------------------------------------------|-----------------------------|----------------------------------------------|---------------------------------------------------|-----------------------------|
|               |                                      |                                                             |                                                                                                    |                             |                                              |                                                   |                             |
|               |                                      |                                                             |                                                                                                    |                             |                                              |                                                   |                             |
|               | SYSTEM                               | Fault Name                                                  |                                                                                                    | Tim                         | ie and date stan                             | np                                                |                             |
|               | STATUS                               | (57)MAJOR:Materia                                           | I Supply is Depressurized                                                                                        | 16:37                       | :56, Mon, 06-18-01                           |                                                   |                             |
|               |                                      | (57)MAJOR:Materia                                           | I Supply is Depressurized                                                                                        | 10:36                       | :07, Mon, 06-18-01                           |                                                   |                             |
|               | VIEW                                 | (57)MAJOR:Materia                                           | I Supply is Depressurized                                                                                        | 20:35                       | :17, Fri, 06-15-01                           |                                                   |                             |
| TOP SCREEN    | FAULTS                               | (23)MAJOR, Backup:                                          | NOZZLE CABLE IS BROKEN                                                                                           | 14:36                       | :28, Fri, 06-15-01                           |                                                   |                             |
|               |                                      | (23)MAJOR, Backup:                                          | NOZZLE CABLE IS BROKEN                                                                                           | 14:34                       | k48, Fri, 06-15-01                           |                                                   |                             |
|               | TEST                                 | (33)MAJOR:LOW VO                                            | DLUME, MAJOR FAULT                                                                                               | 09:52                       | ::03, Fri, 06-15-01                          |                                                   |                             |
|               | POINTS                               | (33)MAJOR:LOW VO                                            | DLUME, MAJOR FAULT                                                                                               | 09:29                       | ::07, Fri, 06-15-01                          |                                                   |                             |
|               |                                      | (33)MAJOR:LOW VO                                            | DLUME, MAJOR FAULT                                                                                               | 09:27                       | :22, Fri, 06-15-01                           |                                                   |                             |
|               |                                      | (33)MAJOR:LOW VO                                            | DLUME, MAJOR FAULT                                                                                               | 09:26                       | :13, Fri, 06-15-01                           |                                                   |                             |
|               | SYSTEM                               | (33)MAJOR:LOW VO                                            | DLUME, MAJOR FAULT                                                                                               | 09:25                       | :01, Fri, 06-15-01                           |                                                   |                             |
|               | SEI-UP                               | (57)MAJOR:Materia                                           | I Supply is Depressurized                                                                                        | 23:20                       | 23:20:36, Thu, 06-14-01                      |                                                   |                             |
|               |                                      | (33)MAJOR:LOW VO                                            | DLUME, MAJOR FAULT                                                                                               | 17:28                       | :52, Thu, 06-14-01                           |                                                   |                             |
|               | PROCESS                              | (33)MAJOR:LOW VO                                            | DLUME, MAJOR FAULT                                                                                               | 17:26                       | 22, Thu, 08-14-01                            |                                                   |                             |
|               | DATA                                 | (33)MAJOR:LOW VO                                            | DLUME, MAJOR FAULT                                                                                               | 17:23                       | 29, Thu, 06-14-01                            |                                                   |                             |
|               |                                      | (33)MAJOR:LOW VO                                            | DLUME, MAJOR FAULT                                                                                               | 17:20                       | :17, Thu, 06-14-01                           |                                                   |                             |
|               | ONLINE                               | (33)MAJOR:LOW VO                                            | DLUME, MAJOR FAULT                                                                                               | 17:19                       | :17, Thu, 06-14-01                           |                                                   |                             |
|               | MANUALS                              | (33)MAJOR:LOW VO                                            | DLUME, MAJOR FAULT                                                                                               | 17:13                       | :44, Thu, 06-14-01                           |                                                   |                             |
|               |                                      | (44)MINOR:GUN ON                                            | I SIGNAL IS MISSING                                                                                              | 17:07                       | 250, Thu, 06-14-01                           |                                                   |                             |
|               |                                      | (37)MINOR:ROBOT                                             | SIGNALS OUT OF SEQUENCE                                                                                          | 17:07                       | :50, Thu, 06-14-01                           |                                                   |                             |
|               | PREV.                                | (34)MAJUR:Major H                                           | ligh Volume Fault                                                                                                | 17:07                       | :50, Thu, 06-14-01                           |                                                   |                             |
|               |                                      | (44)MINUR:GUN UN                                            | I SIGNAL IS MISSING                                                                                              | 17:04                       | K33, Thu, UB-14-01                           |                                                   |                             |
|               |                                      | (34)MAJOR:Major H                                           | ligh Volume Fault                                                                                                | 17:04                       | 1:33, Thu, 06-14-01                          |                                                   |                             |
|               |                                      | (44)MINOR:GUN ON                                            | I SIGNAL IS MISSING                                                                                              | 17:03                       | :08, Thu, 06-14-01                           |                                                   |                             |
|               | Dispenser Not Re                     | ady NOZZLE CA<br>System In B                                | BLE 15 BROKEN( von.25)                                                                                           | C C                         | URRENT PART VOLUME                           |                                                   | Nordson                     |
|               |                                      |                                                             |                                                                                                    |                             |                                              |                                                   |                             |
|               |                                      | (44)MINOR:GUN ON                                            | I SIGNAL IS MISSING                                                                                              | 08:50                       | :19, Thu, 06-14-01                           |                                                   |                             |
|               | SYSTEM                               | (34)MAJOR:Major H                                           | ligh Volume Fault                                                                                                | 08:50                       | :19, Thu, 06-14-01                           |                                                   |                             |
|               | STATUS                               | (57)MAJOR:Materia                                           | l Supply is Depressurized                                                                                        | 08:24                       | :06, Thu, 06-14-01                           |                                                   |                             |
|               |                                      | (33)MAJOR:LOW VO                                            | DLUME, MAJOR FAULT                                                                                               | 12:11:03, Wed, 06-13-01     |                                              |                                                   |                             |
|               | VIEW                                 | (43)MINOR:TOOL S                                            | PEED SIGNAL IS MISSING                                                                                           | 11:59                       | 11:59:36, Wed, 06-13-01                      |                                                   |                             |
| BOTTOM SCREEN | FAULTS                               | (34)MAJOR:Major H                                           | ligh Volume Fault                                                                                                | 11:59                       | 11:59:36, Wed, 06-13-01                      |                                                   |                             |
|               |                                      | (43)MINOR:TOOL S                                            | PEED SIGNAL IS MISSING                                                                                           | 11:58                       | 11:58:07, Wed, 06-13-01                      |                                                   |                             |
|               | (Trax                                | (34)MAJOR:Major H                                           | ligh Volume Fault                                                                                                | 11:58                       | :07, Wed, 06-13-01                           |                                                   |                             |
|               | POINTS                               | (35)MINOR:LOW VO                                            | DLUME, MINOR FAULT                                                                                               | 09:46                       | :28, Wed, 06-13-01                           |                                                   |                             |
|               | - Commo                              | (36)MINOR:Minor Hi                                          | igh Volume Fault                                                                                                 | 09:43                       | :22, Wed, 06-13-01                           |                                                   |                             |
|               |                                      | (57)MAJOR:Materia                                           | I Supply is Depressurized                                                                                        | 09:32                       | 09:32:44, Wed, 06-13-01                      |                                                   |                             |
|               | SYSTEM                               | (57)MAJOR:Materia                                           | I Supply is Depressurized                                                                                        | 09:28                       | 09:28:30, Wed, 06-13-01                      |                                                   |                             |
|               | SET-UP                               | (44)MINOR:GUN ON                                            | I SIGNAL IS MISSING                                                                                              | 09:28                       | 09:28:27, Wed, 06-13-01                      |                                                   |                             |
|               |                                      | (23)MAJOR,Backup:                                           | NOZZLE CABLE IS BROKEN                                                                                           | 09:12                       | :42, Wed, 06-13-01                           |                                                   |                             |
|               | PROCESS                              | (57)MAJOR:Materia                                           | I Supply is Depressurized                                                                                        | 09:12                       | :33, Wed, 06-13-01                           |                                                   |                             |
|               | DATA                                 | (53)MAJOR:Materia                                           | I Supply Pump not Ready                                                                                          | 09:12                       | :33, Wed, 06-13-01                           |                                                   |                             |
|               |                                      | (34)MAJOR:Major H                                           | ligh Volume Fault                                                                                                | 14:18                       | :18, Tue, 06-12-01                           |                                                   |                             |
|               | ONLINE<br>MANUALS<br>PREV.<br>MAINT. | To best view this<br>Which is located<br>information use th | page disable browser temporary page stors<br>under the "Temporary Internet files" section<br>he refresh button . | age. For In<br>n of the "In | ternet Explorer user<br>ternet option" scree | s select "Every visit to<br>n. To see the most up | the page".<br>to date fault |
|               | PART I.D.<br>O                       | BEAD SIZE                                                   | PURCE PURCE<br>ON DFF                                                                                            |                             | VIEW                                         | FAULT<br>LOG                                      |                             |

#### Screen 2 Fault Log

## TEST POINTS

See Screen 3.

The **TEST POINTS** menu is used only by Nordson Corporation field service engineers.

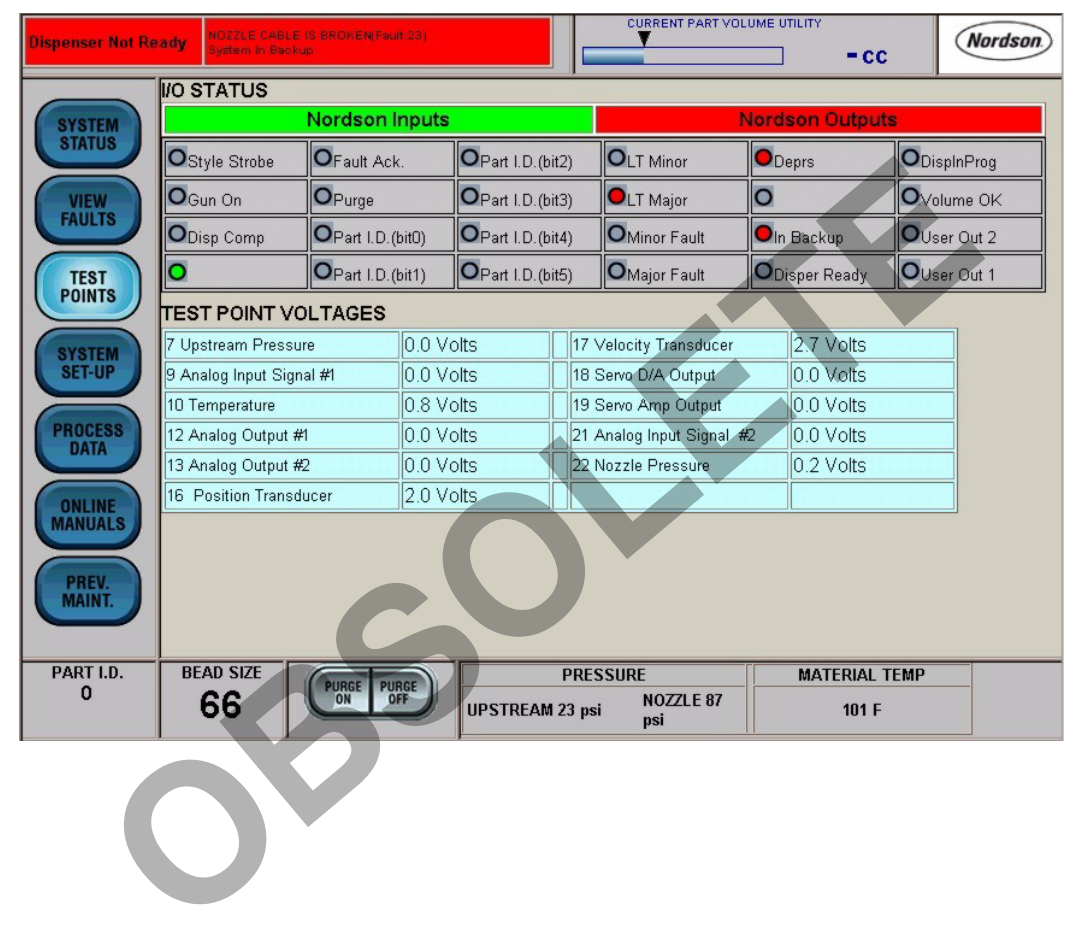

Screen 3 TEST POINTS

## SYSTEM SET-UP

See Screen 4.

Use the **SYSTEM SET-UP** screen to configure the system parameters. The following paragraphs provide a description of each system parameter.

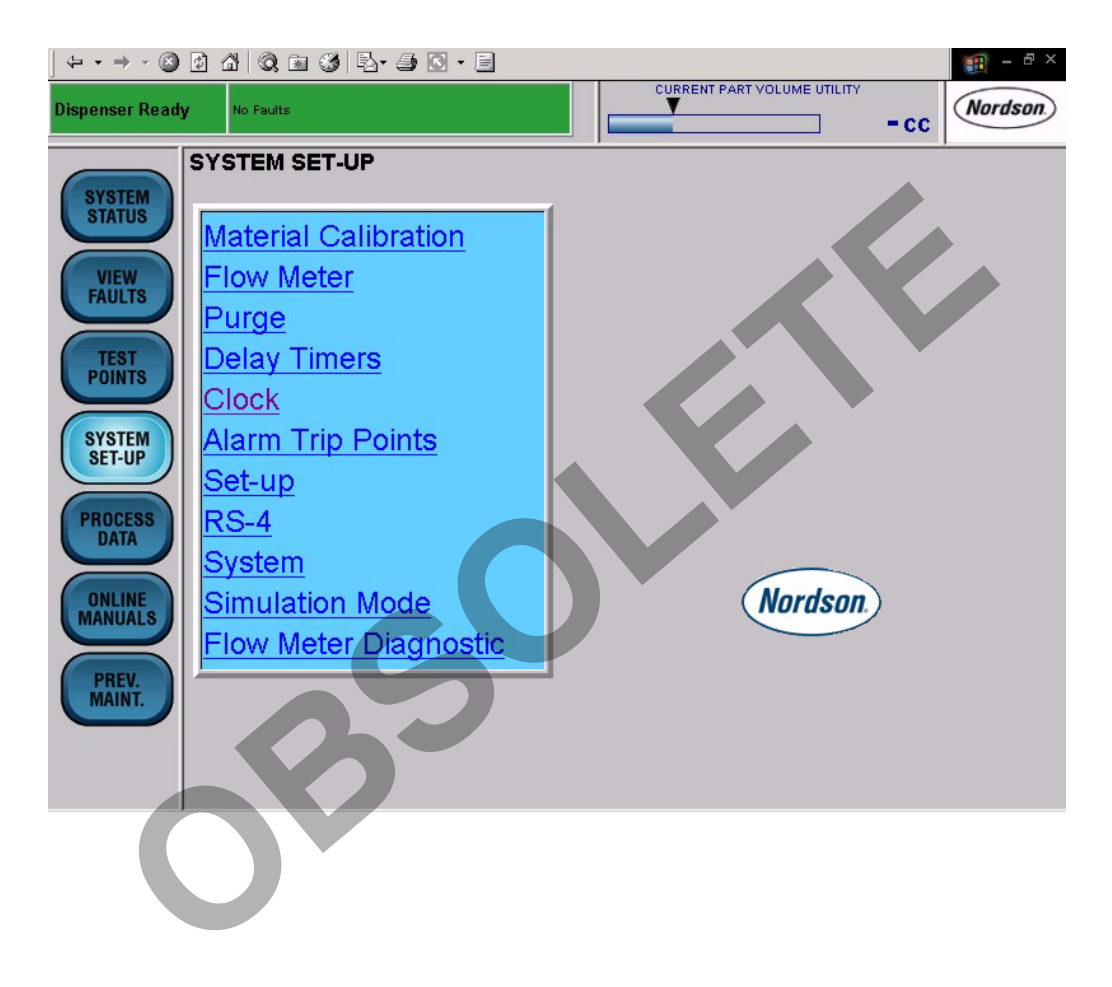

Screen 4 SYSTEM SET-UP

#### **Material Calibration**

See Screen 5.

Run a material calibration after the controller is installed and whenever you change the type of dispensing material. Material calibration allows the controller to learn the material's shear thinning properties. When this prompt is selected, the controller runs an automatic routine for up to 5 minutes while dispensing material.

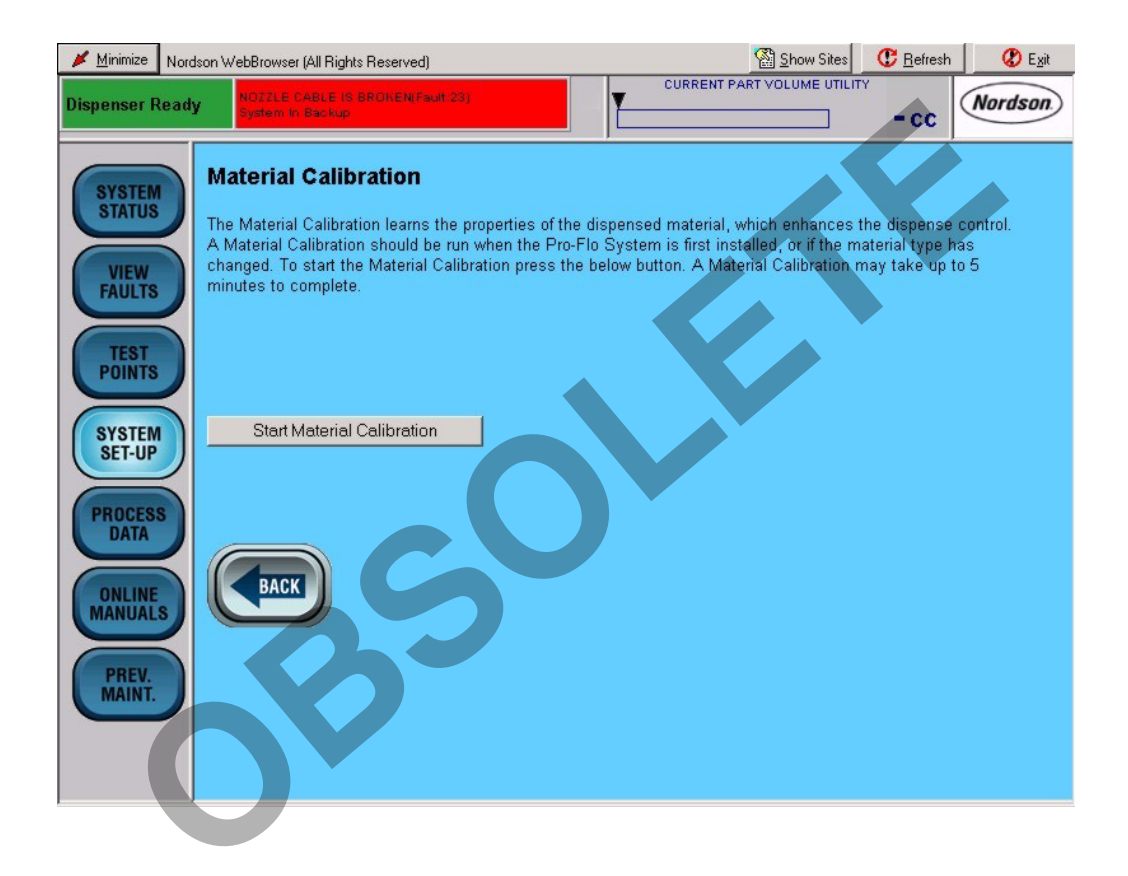

#### Screen 5 Material Calibration

#### **Flow Meter**

See Screen 6.

When a new flowmeter is installed, enter its flow rate (or K-value) in counts/liter. The K-value is stamped on the side of the flowmeter body. Touch the screen keyboard to enter counts/liter from 1–100,000,000.

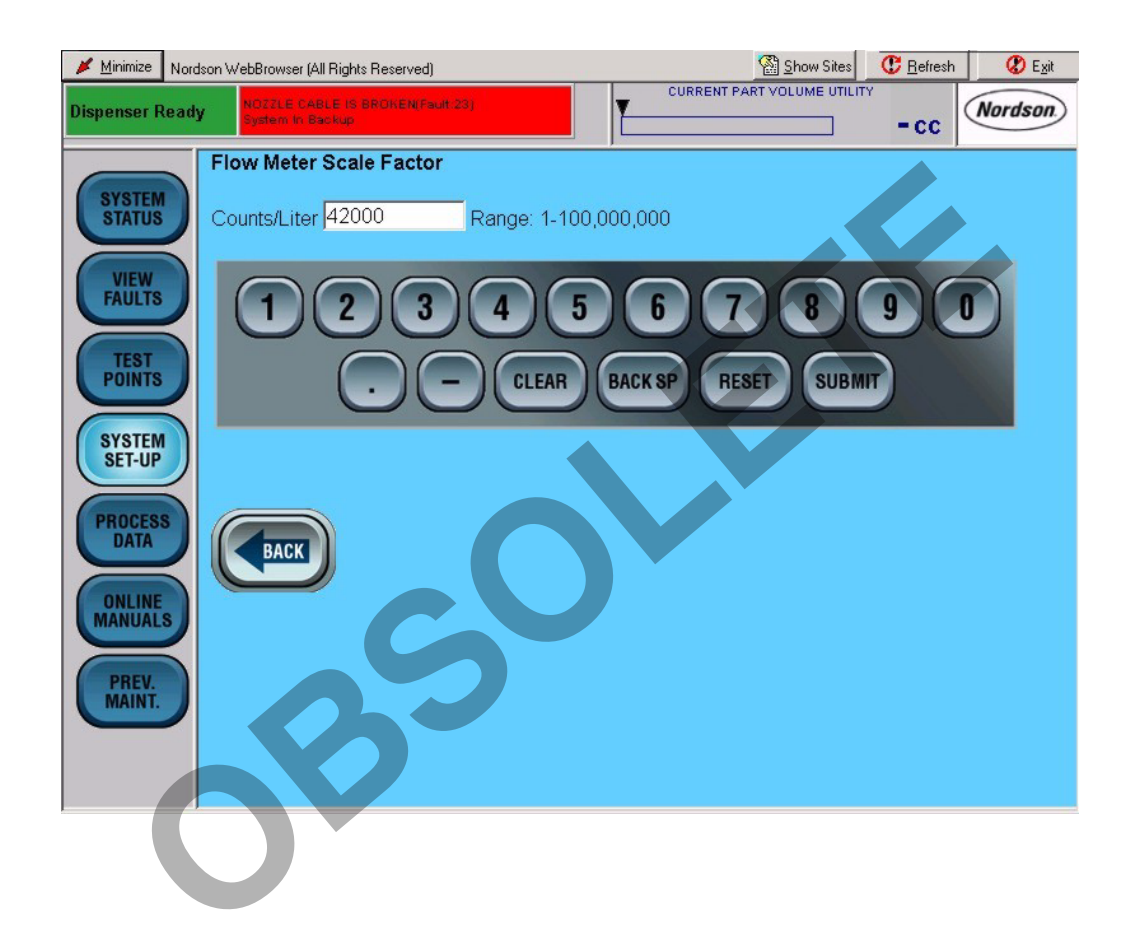

Screen 6 Flow Meter

#### Purge

See Screen 7.

Purge determines how long the gun stays open each time the **PURGE ON** button is pressed. Touch the screen keyboard to enter a **Dispense Time** from 1–60 seconds.

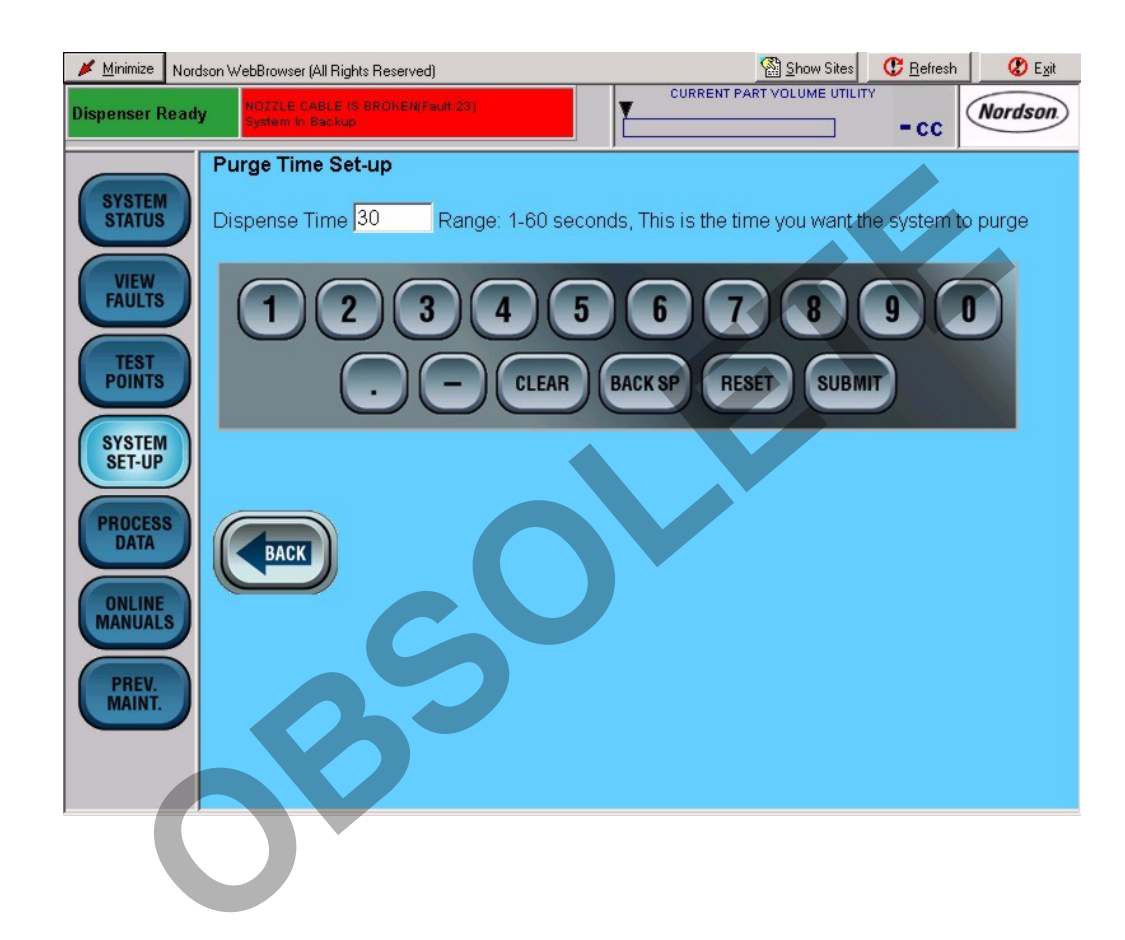

Screen 7 Purge

#### **Delay Timers**

See Screen 8.

To delay the controller's reaction to robot motion, enter a **Tool Speed** delay from 0-5000 msec.

To delay the controller's reaction to the gun-on and gun-off signals from the robot controller and adjust the start and stop time of material dispensing, enter **Gun On** and **Gun Off** delays from 0–5000 msec.

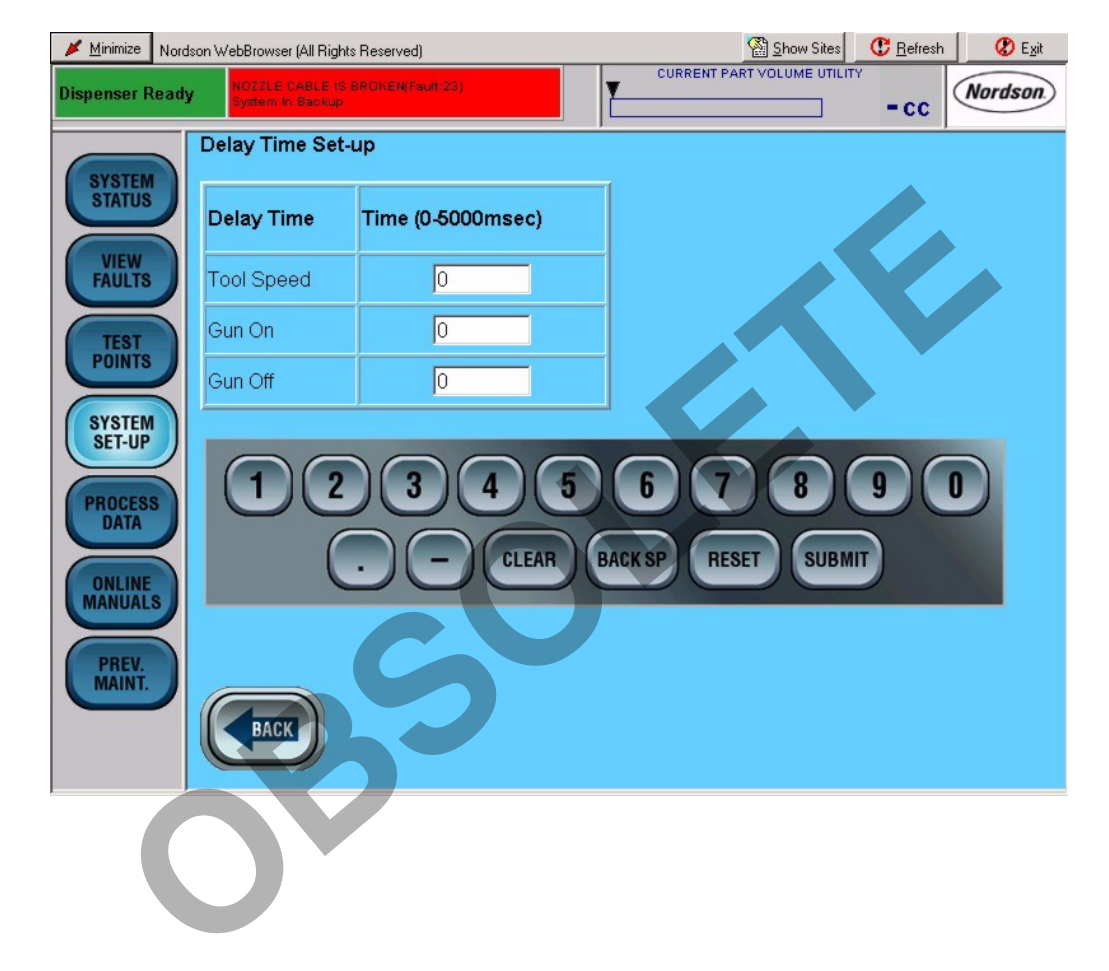

Screen 8 Delay Timers

#### Clock

See Screen 9.

Although the time and date are set during initial setup, you may change the parameters manually or automatically.

To update the time and date automatically, touch **Update** controller with current time.

To update the time and date manually, touch **Set Clock options**. The **Clock Set-up** screen appears. Touch the screen keyboard to set the parameters.

The clock update screen appears to indicate that the system was automatically updated.

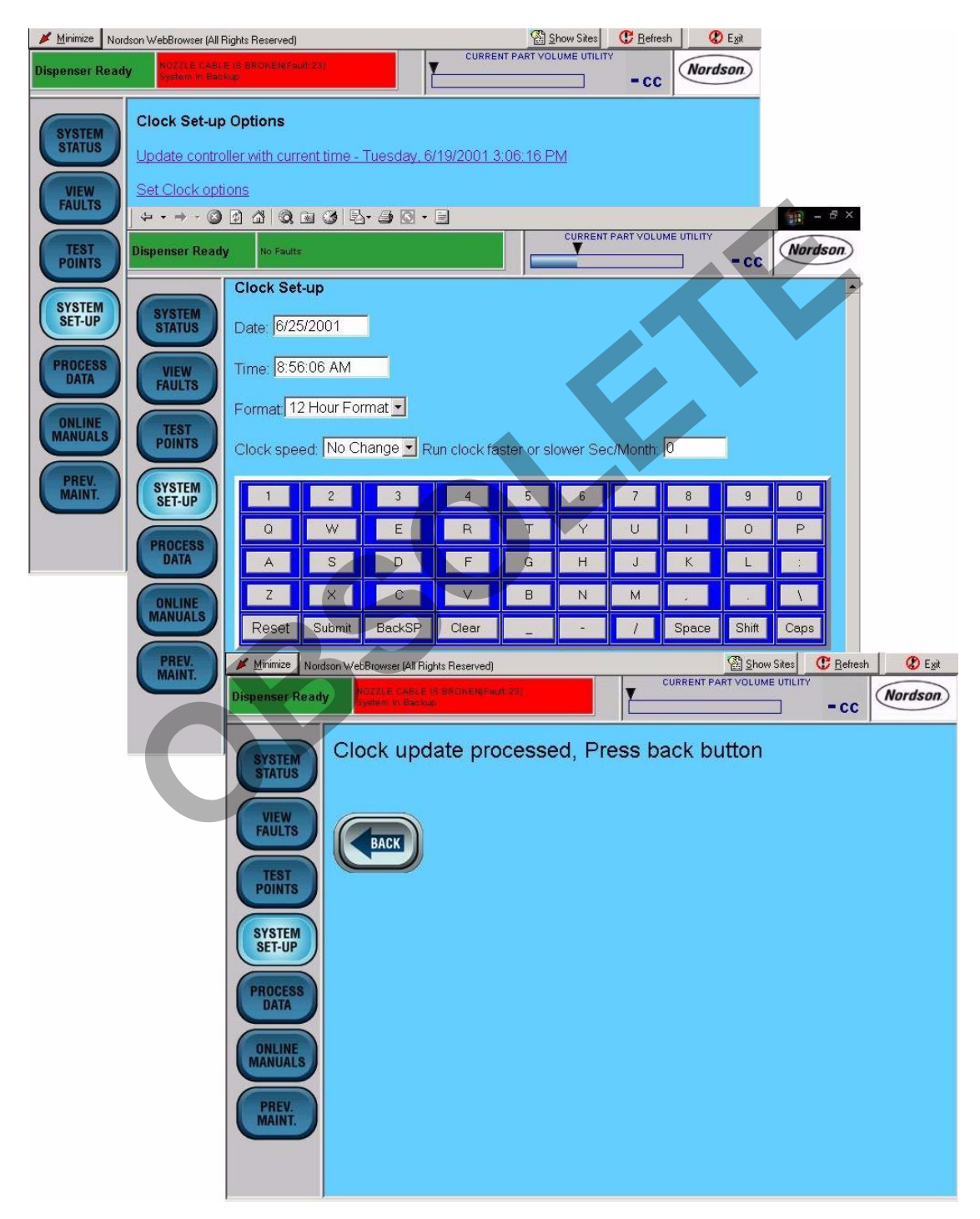

Screen 9 Clock

#### **Alarm Trip Points**

See Screen 10.

Touch the keyboard to set required parameters and enable diagnostics for the flowmeter, material flow, and nozzle. An alarm will sound if the parameters are not met.

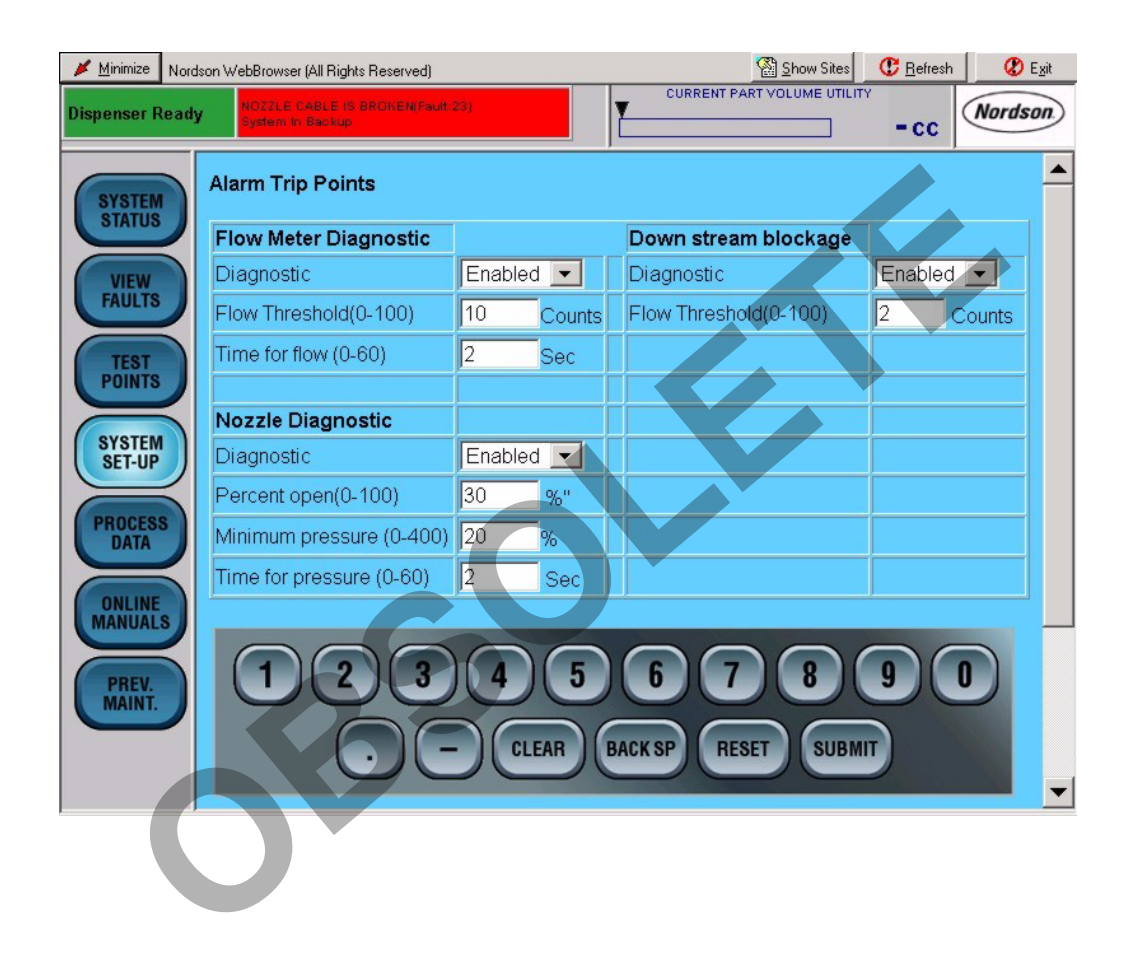

Screen 10 Alarm Trip Points

#### Set-up

Touch **Set-Up** to enter the delay times for any **Miscellaneous** digital outputs and to enter parameters for **Bead Options**.

#### Fault Set-up

See Screen 11.

Use this screen to set the fault conditions and volume alarms. Touch the drop-down menus to set the fault conditions. Use the keyboard to enter values for the volume alarms.

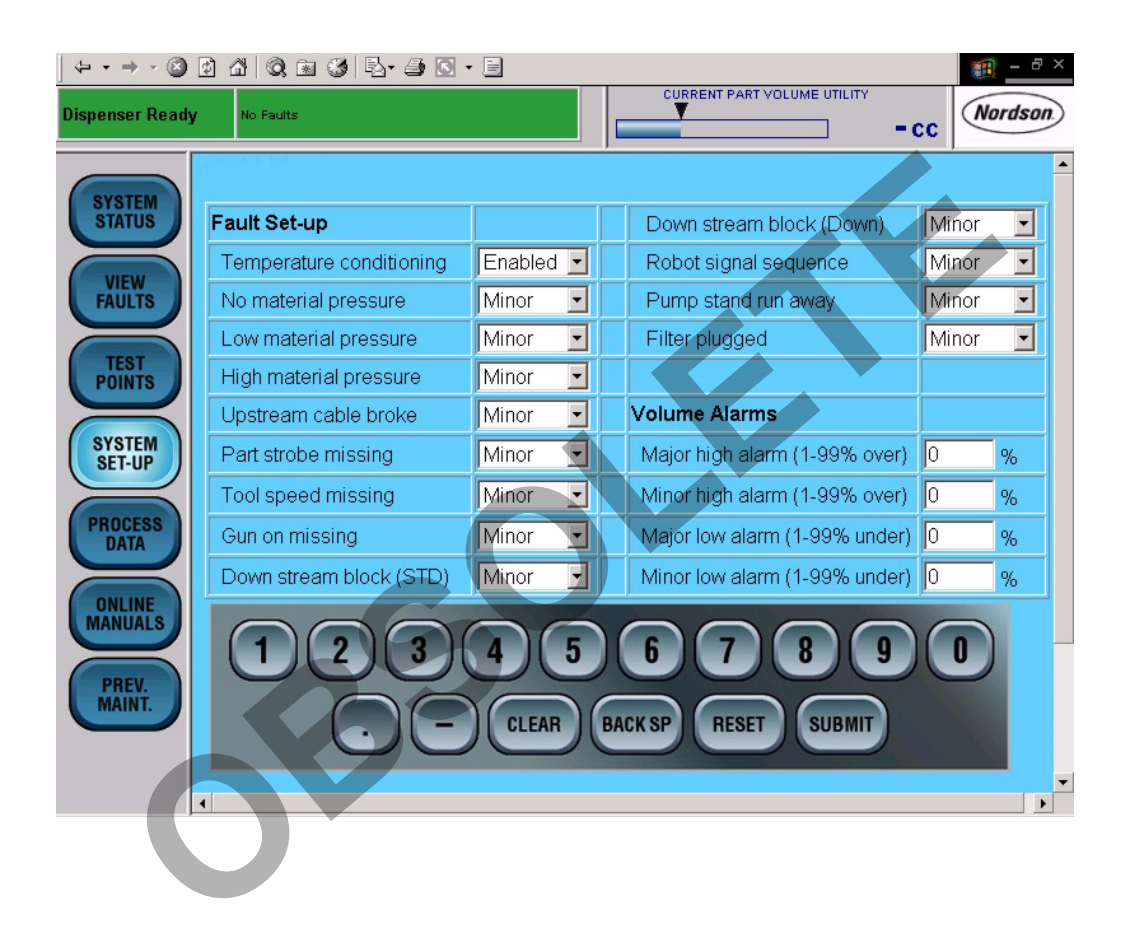

Screen 11 Set-Up

#### System

See Screen 12.

Touch the keyboard to select Metric or English system units; clock format; type of pressure unit; fault report location; and type of application.

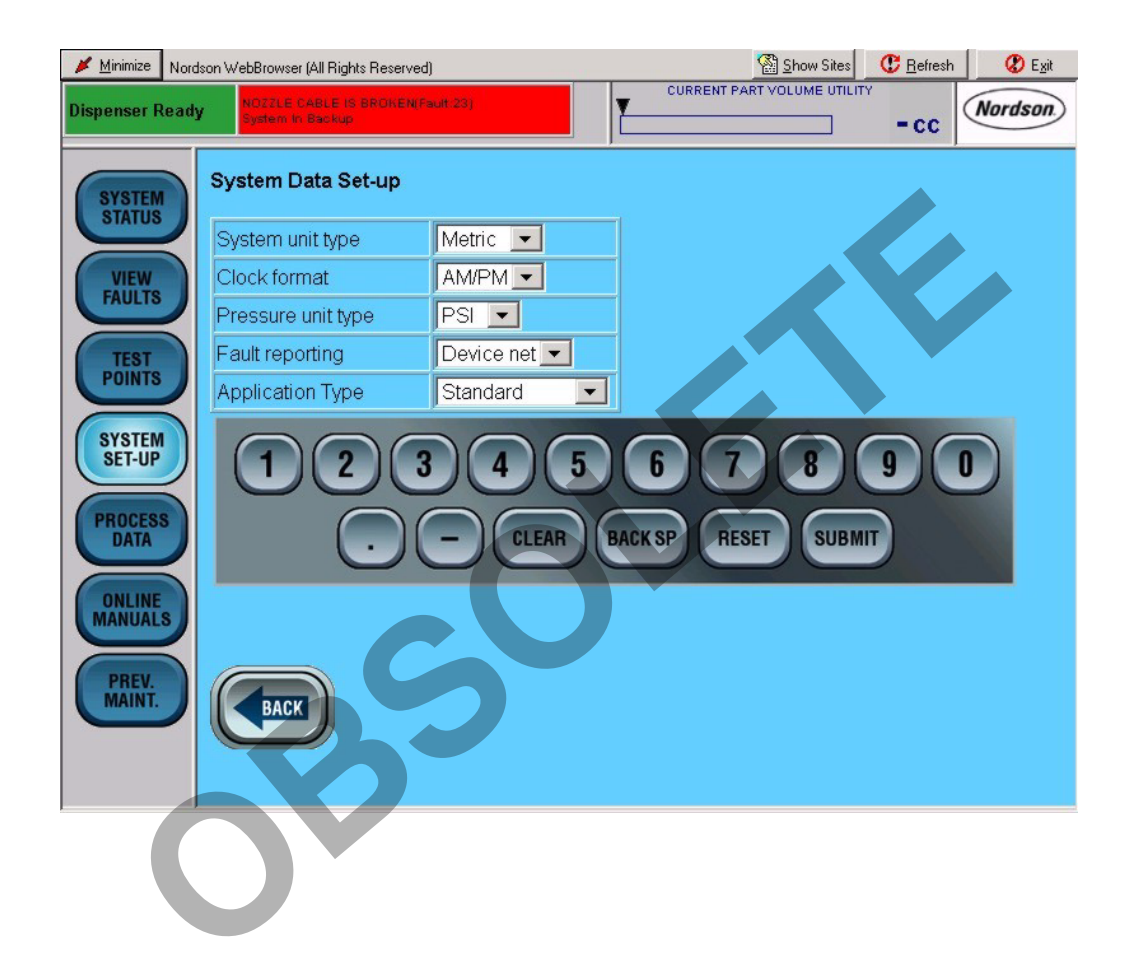

Screen 12 System

#### **Simulation Mode**

See Screen 13.

Enter the applicable data and select **Yes** from the **Run Simulation Now** drop-down field to simulate a production run without dispensing material.

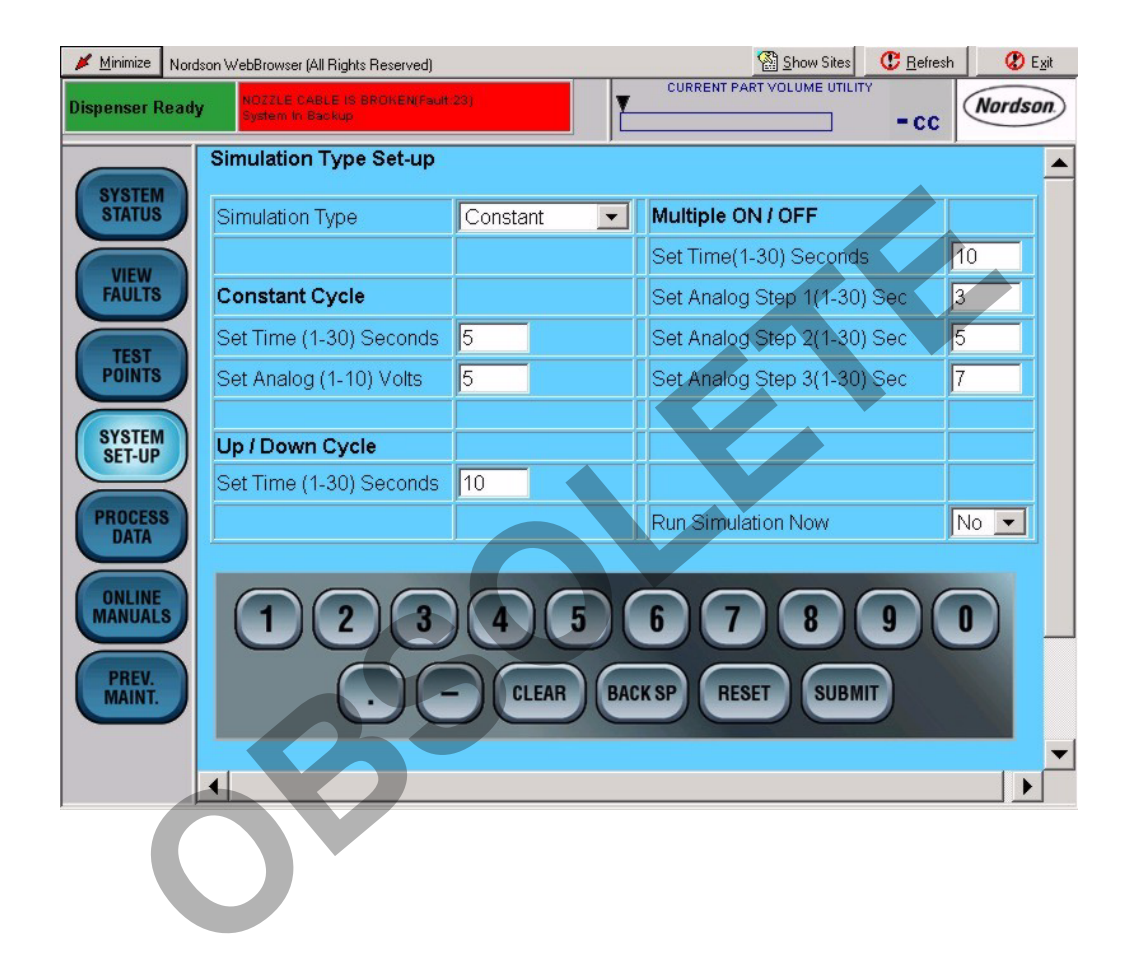

Screen 13 Simulation Mode

#### **Flow Meter Diagnostics**

Follow the directions on the screen to test the flowmeter encoder.

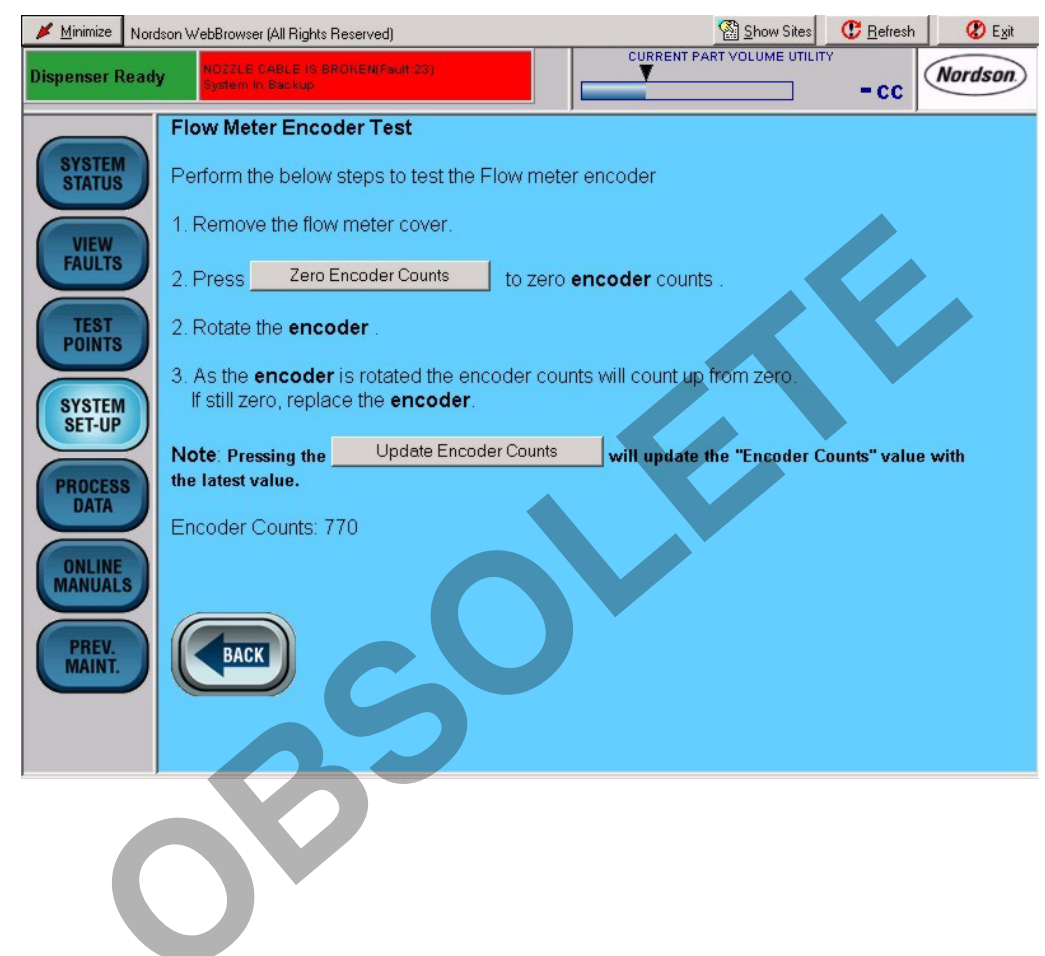

Screen 14 Flow Meter Diagnostics

## **PROCESS DATA**

See Screen 15. Touch **PROCESS DATA** to view production data.

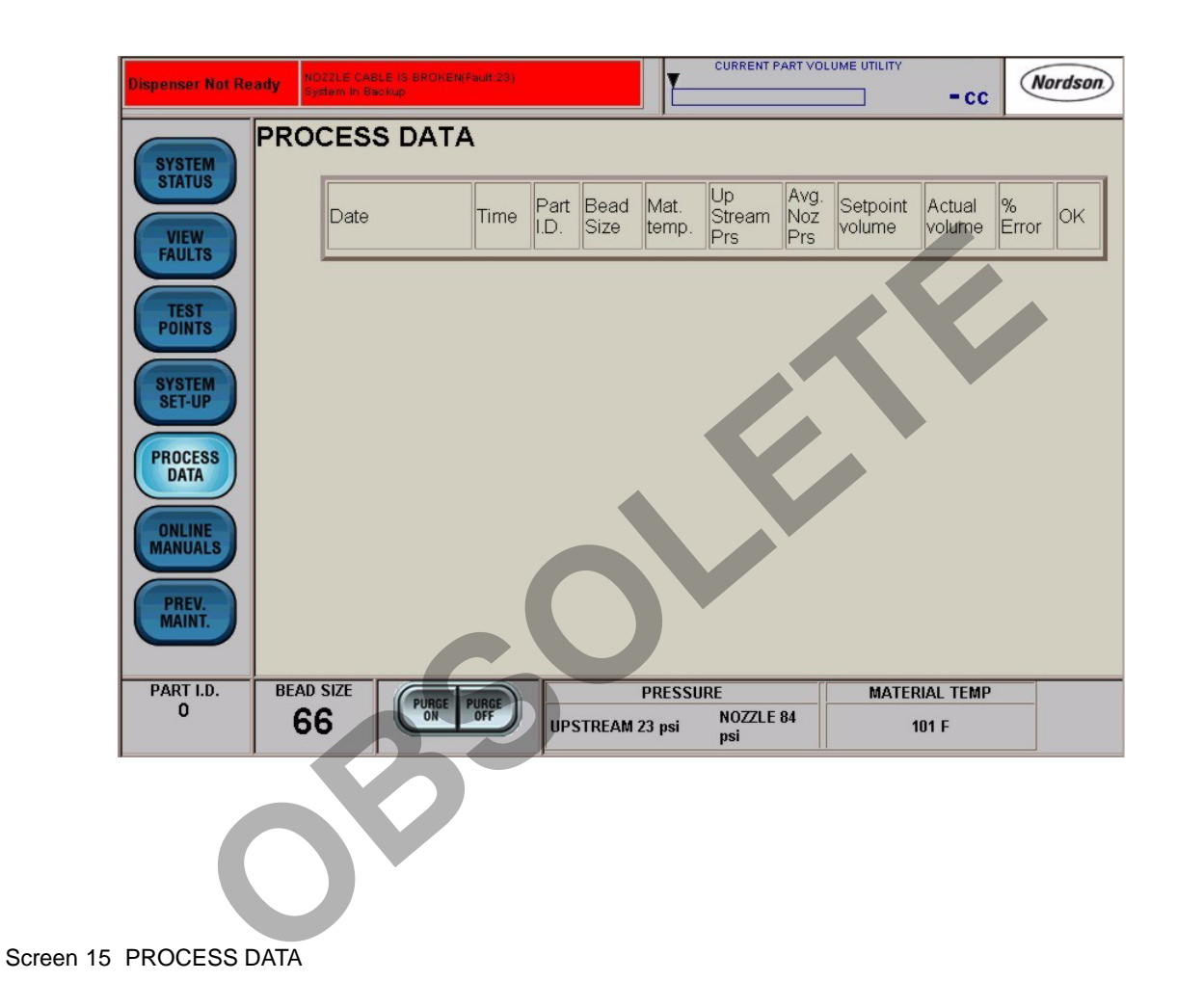

## **ONLINE MANUALS**

See Screen 16.

Touch **ONLINE MANUALS** for links to the following documentation:

- Flowmeters
- Bulk pumps
- Controllers
- Guns
- Accessories/Kits
- Temperature conditioning

Touch the part number in the **Part No.** column to access the document.

#### NOTE

Manuals that appear on this screen are dependent upon the system configuration.

## PREV. MAINT.

Touch **PREV. MAINT.** to view preventive maintenance data.

| Minimize Nord    | dson WebBrowser (All R<br>Ready  | Ights Reserved) V1.01 Show Sites C Befresh NEX                                                                         | Egit<br>UNIT 1<br>UNIT 2 |
|------------------|----------------------------------|----------------------------------------------------------------------------------------------------|--------------------------|
| SYSTEM<br>STATUS | OnLine Manu<br>Select one of the | als<br>following:                                                                                                    |                          |
| VIEW             | 1007364<br>1007772<br>1013810    | Rhino Bulk Unloader Controls for GM Applications Process Sentry PCI Controller with Pro-Flor Gun Filter Element Change |                          |
| TEST<br>POINTS   | 1016731<br>303845<br>334606      | Flow Meter with Encoder Assembly<br>Mastic Regulator<br>Rhino Screw Together 24:1/48:1 & 32:1/66:1 Pumps               |                          |
| SYSTEM<br>SET-UP | 334607<br>334608<br>334616       | Rhino 7- and 10-Inch Air Motors with Air Valve<br>Rhino Bulk Univader Frames<br>Pro Fla III - Anglicator               |                          |
| PROCESS          | 334617<br>334692<br>1009912      | Pro-Flo III Hi-Flo Applicator<br>Elector Gun<br>SDS Mater                                                              |                          |
| ONLINE           | 5                                |                                                                                                    |                          |
| PREV.<br>MAINT.  | BACK                             |                                                                                                    |                          |
|                  |                                  |                                                                                                    |                          |

Screen 16 ONLINE MANUALS (Typical).

## Operation

WARNING

Allow only qualified personnel to perform the following tasks. Follow the safety instructions in this document and all other related documentation.

Follow the instructions given in this section to operate the PCI controller. The controller has been configured by a Nordson Corporation representative.

#### NOTE

- Before operating the controller, make sure that each robot is taught the proper tool path. Refer to the robot controller manual for procedures.
- When entering data, touching the field next to the corresponding parameter positions the cursor inside of the field.

See Screen 17. Some parameters require the use of the screen keyboard to enter data. When entering data, touch

- **CLEAR** to delete the current value in a field.
- BACK SP to backspace.
- **RESET** to restore a value.
- SUBMIT to save changes.

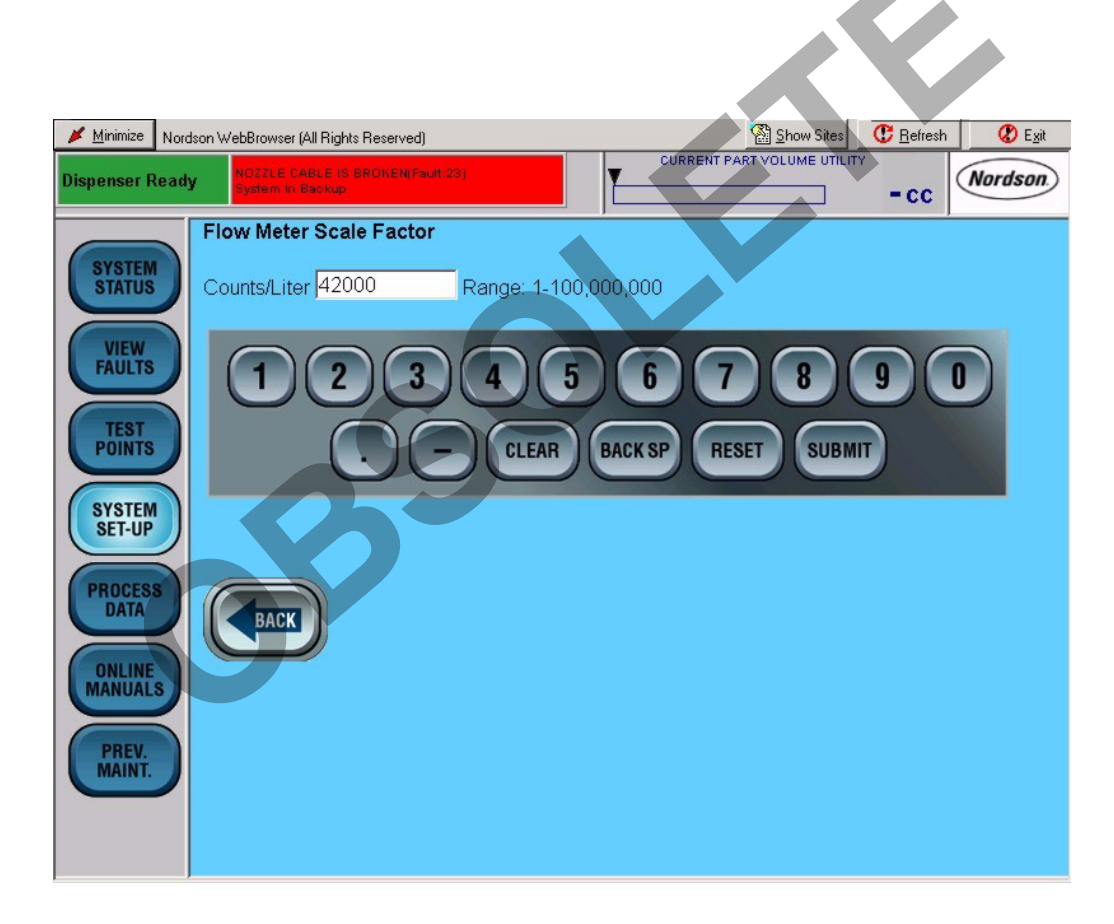

Screen 17 Typical Screen Keyboard

## Initial Setup

- 1. Turn on the controller. The controller runs a self-test to verify proper operation.
- 2. See Screen 18. Touch SYSTEM SET-UP>Flow Meter.

- 3. Touch the keyboard to enter the K-value stamped on the side of the flowmeter body.
- 4. Place a waste container under the gun.

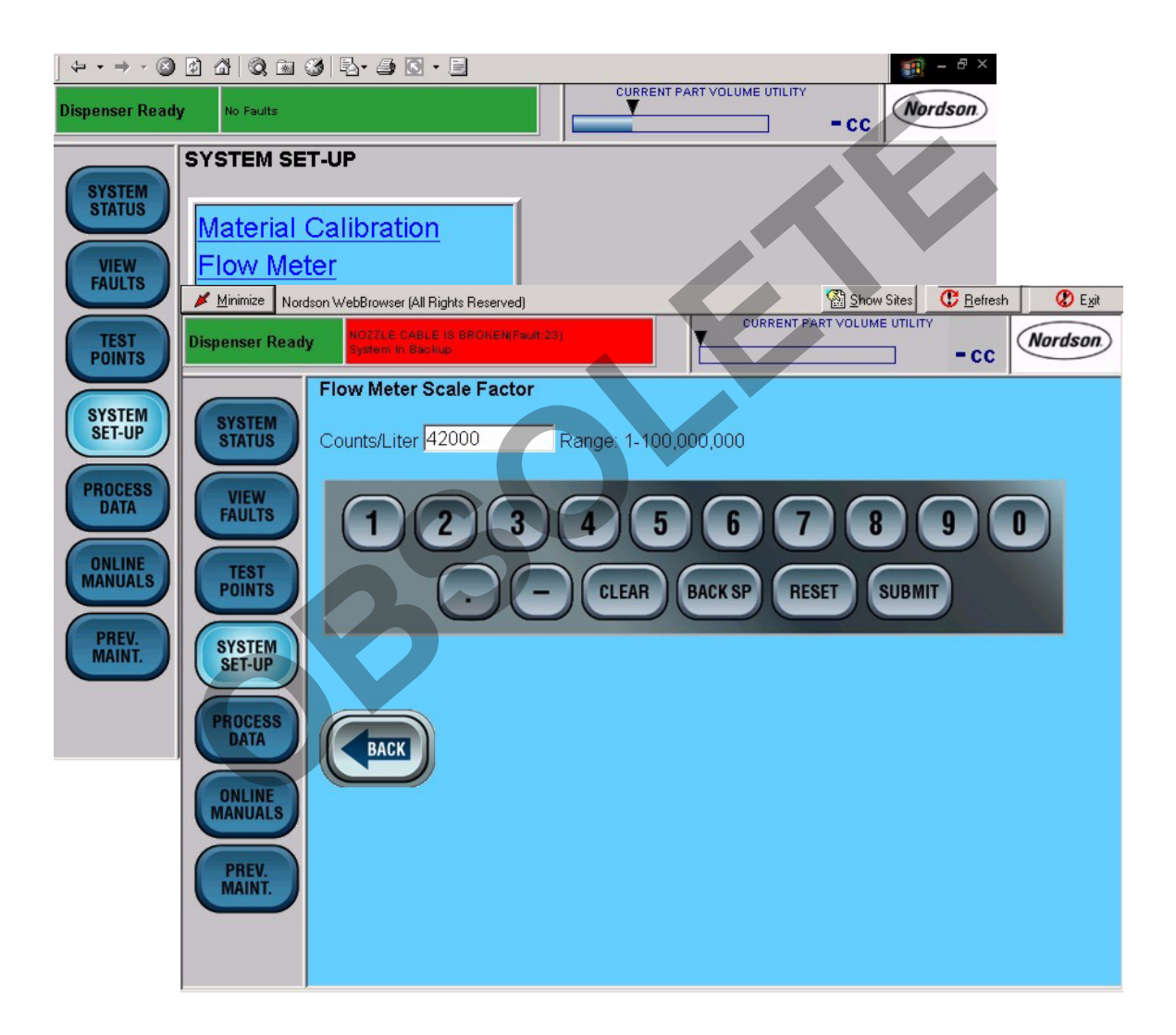

Screen 18 Accessing the Flow Meter Setup Screen

- 5. See Screen 19. Touch SYSTEM SET-UP>Material Calibration.
- Touch the Start Material Calibration button to run a material calibration. The controller runs an automatic routine for up to 5 minutes while dispensing material.
- 7. Touch **BEAD SIZE.** Enter a bead size for the applicable Part I.D.

NOTE

Bead size has no units; it is a relative number.

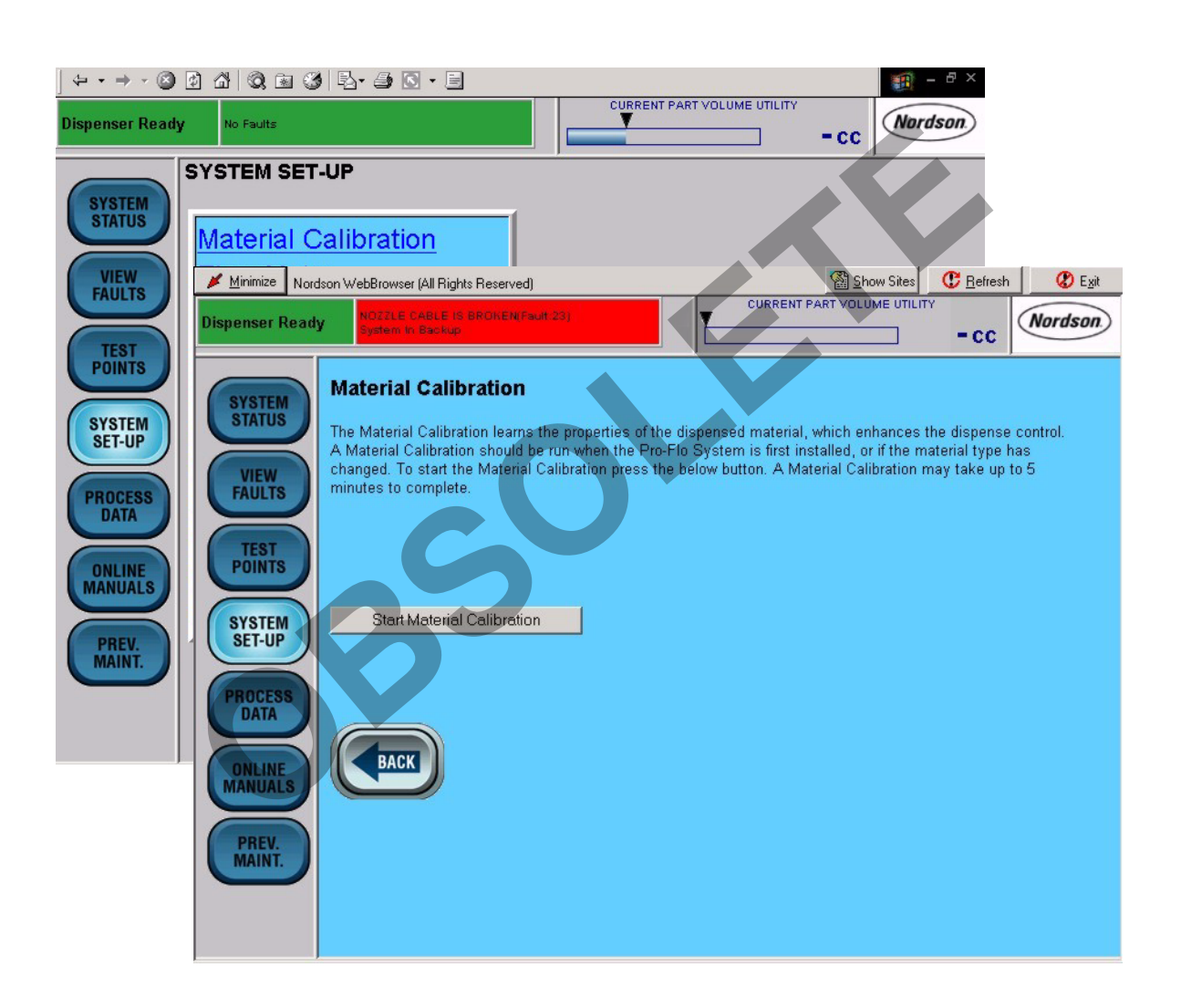

Screen 19 Accessing the Material Calibration Screen

#### **Test Your Setup Parameters**

Run a test to determine if your setup parameters are correct. Follow these procedures to achieve a bead of the correct size and shape.

- 1. Position the part under the gun and begin material dispensing from the robot controller.
- 2. Check the bead size. To adjust the bead size touch **BEAD SIZE** and make the necessary adjustment.
- See Screen 20. If dispensing did not start or stop at the correct time, adjust the Gun On or Gun Off delay times. Touch SYSTEM SET-UP>Delay Timers.

#### NOTE

Improper robot programming may be the cause of the incorrect dispensing start and stop times.

- 4. Repeat steps 1 through 3 until you achieve a bead of the correct size and shape.
- 5. Record the bead size and the part ID. Return to this bead size every time this type of part is run.

#### NOTE

Once set correctly, the delay times should not need readjusting as other types of parts are run.

6. Repeat these steps to determine the desired bead size for every type of part to be run.

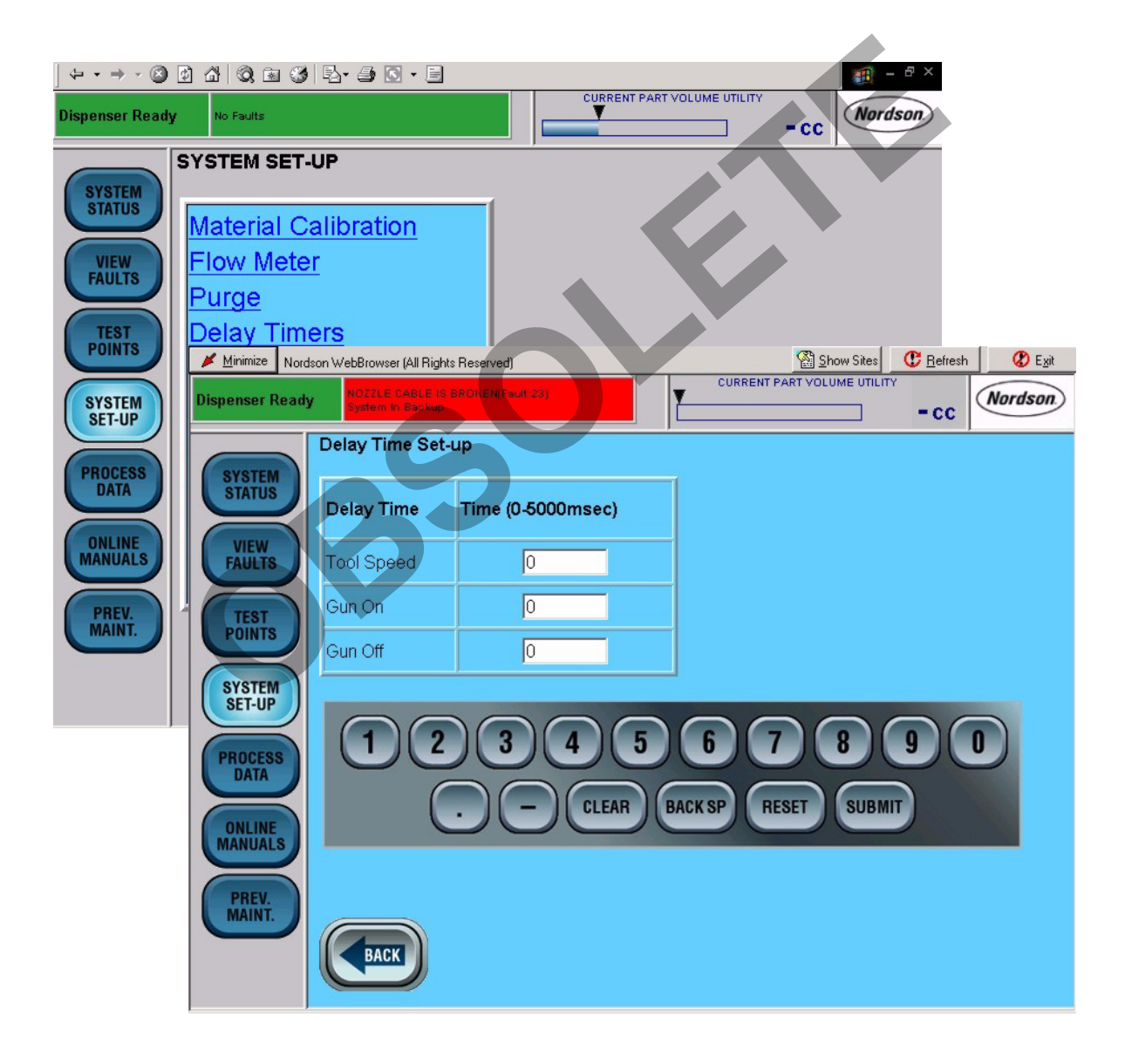

Screen 20 Accessing the Delay Timers Screen

#### Startup

Startup procedures are provided in the following steps.

#### NOTE

Perform a material calibration if you are using a different type of material since the last production run. Only personnel with Administrator Level access can perform the material calibration procedure.

- 1. Turn on the controller. The controller runs a self-test to verify proper operation.
- 2. See Screen 21. Place a waste container under the gun (7).
- 3. Touch **PURGE ON** (5) to remove air from the material supply hose and nozzle.
- Purging stops after the purge time has elapsed. If desired, press **PURGE OFF** (6) to stop purging immediately.
- See Screen 19. If you have changed the type of material since the last production run, perform a material calibration.
   Touch SYSTEM SET-UP>Material Calibration.
- Touch the Start Material Calibration button to run a material calibration. The controller runs an automatic routine for up to 5 minutes while dispensing material.

- See Screen 21. Check the correct bead size used for the part being run. Touch **BEAD SIZE** (4) to make adjustments.
- 8. In the **Bead Options** fields, touch the keyboard to change the values.
- 9. Touch **PROCESS DATA** (3) to monitor material dispensing characteristics.
- 10. Position the part and begin dispensing from the robot controller.

#### NOTE

During dispensing, the robot signal indicators illuminate when signals are received from the robot controller. During normal operation, these lights flash on and off in specific sequence.

## Fault Messages

See Screen 21. If a fault is detected during operation, the alarm tower (8) red light turns on and the type of fault is indicated on the operator interface.

- 1. Touch **VIEW FAULTS** (2). A description of the fault appears along with the corrective action.
- 2. Touch any of the bold or underlined text to proceed directly to the correction.

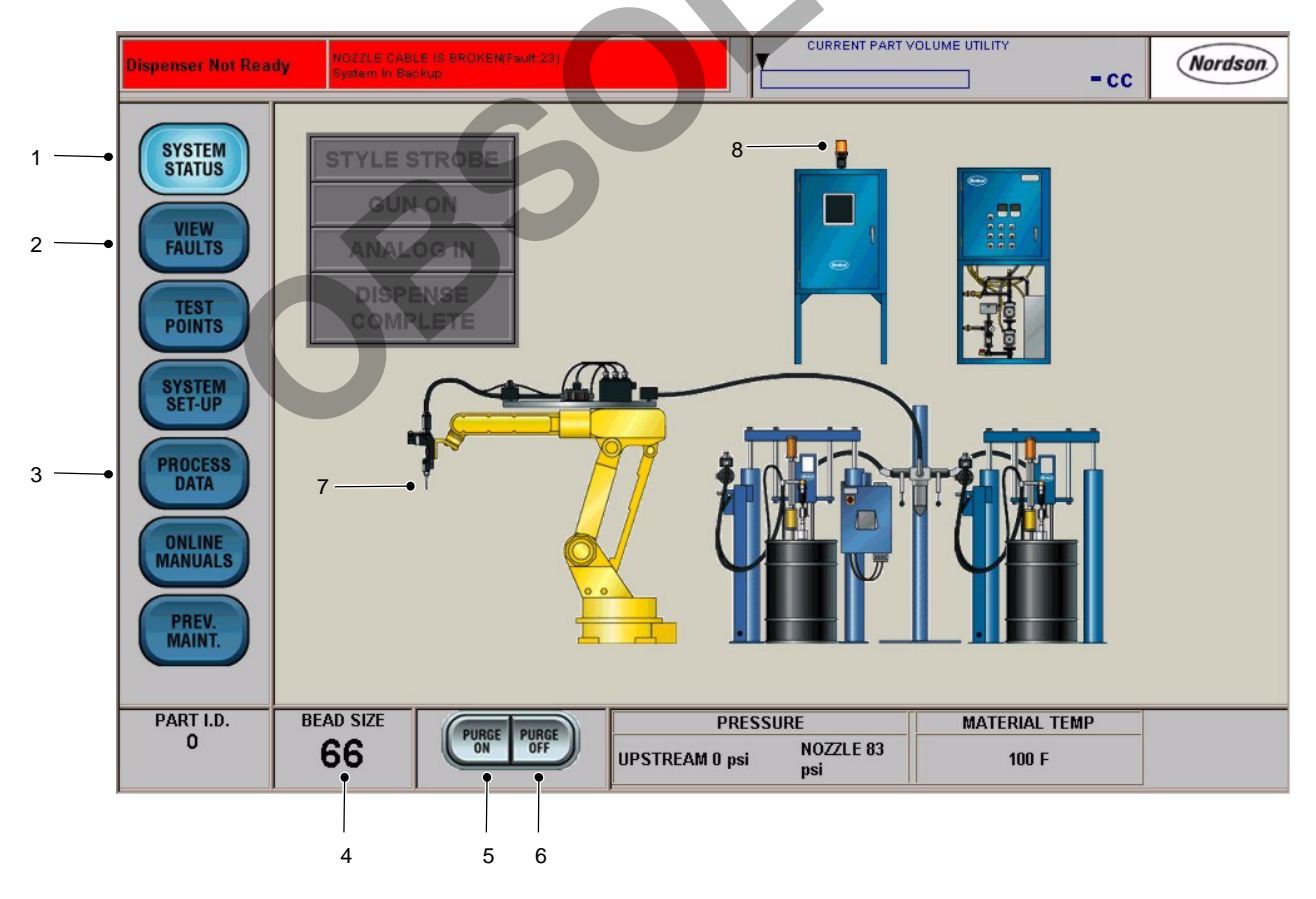

Screen 21 Operator Interface

#### Decode Statistical Process Control Listings

All data collected by the PCI controller is written to a file for statistical process control (SPC). Refer to Tables 2 and 3. The controller collects SPC Error Codes and SPC System Status Codes.

#### NOTE

Only personnel with Administrator Level access to the controller can perform this procedure.

Follow these steps to decode an SPC Control listing:

- 1. Access the *c*:\nordson\serial directory and select the spc.dat file.
- 2. Subtract the largest number from the code column that yields a remainder greater than or equal to zero. This is the value of the first decoded error code.
- 3. If the remainder is greater than zero, subtract the largest number from the code column that yields a remainder greater than or equal to zero. This value is the second decoded error code.
- 4. Continue subtracting the largest possible value until a remainder of zero is obtained.

| Code  | Description                                                                  |  |
|-------|------------------------------------------------------------------------------|--|
| 1     | High dispensed volume                                                        |  |
| 2     | Low dispensed volume                                                         |  |
| 4     | High material supply pressure                                                |  |
| 8     | Low material supply pressure                                                 |  |
| 16    | No material supply pressure                                                  |  |
| 32    | Nozzle clog or down stream blockage                                          |  |
| 64    | Gun cable failure                                                            |  |
| 128   | Flowmeter failure                                                            |  |
| 256   | Nozzle pressure transducer failure                                           |  |
| 512   | Flowmeter cable failure                                                      |  |
| 1024  | Not used                                                                     |  |
| 2048  | DeviceNet from robot failure                                                 |  |
| 4096  | Robot signals out of sequence                                                |  |
| 8192  | Gun or controller failure                                                    |  |
| 16384 | Auxiliary device failure either<br>temperature conditioning unit or<br>pumps |  |
| 32768 | Low average nozzle pressure or minimum setpoint error                        |  |

Table 2 SPC Error Codes

#### EXAMPLE

An SPC status code of 1060 is listed. The largest code that can be subtracted is 1024. The remainder is 36. The largest code that can be subtracted from the remainder is 32. Subtracting 32 from 36 yields 4. The largest code that can be subtracted from 4 is 4. The remainder is 0 and decoding is complete. The following was detected:

- 1024 Dispenser Ready was low but robot attempted to run a part
- 32 The "a" value changed due to a purge
- 4 Material Calibration has been run

Code

| 1                          | In Back-up                                                       |
|----------------------------|------------------------------------------------------------------|
| 2                          | Deferred Back-up                                                 |
| 4                          | Material Calibration has been run                                |
| 8                          | New pressure transducer offsets have been measured               |
| 16                         | "a" or "n" value has been changed through the keypad             |
| 32                         | The "a" value changed due to a purge                             |
| 64                         | Not used                                                         |
| 128                        | New configuration file or defaults have been loaded              |
| 256                        | SPC data has been downloaded                                     |
| 512                        | Dispenser Ready went from low to<br>high prior to dispense cycle |
| 1024                       | Dispenser Ready was low but robot attempted to run a part        |
| 2048, 4096,<br>8192, 16384 | Not used                                                         |
| 32768                      | Part cycle ran in Simulation Mode                                |

#### Table 3 SPC System Status Codes

Description

## Back-Up Mode

If one of the following faults is detected, you may stop production to correct the fault or continue production in back-up mode with some sacrifice to bead dispensing characteristics:

- Gun cable
- Gun pressure transducer
- Flowmeter
- Flowmeter cable

If one of these faults is detected, the **FAULT INDICATOR** field will include a prompt to enter back-up mode. When you enter back-up mode, the **BACKUP MODE** indicator on the operator interface and the alarm tower light shuts off. You can continue production dispensing without interruption.

Once the fault is corrected, the **BACKUP MODE** indicator light shuts off after the next part is run or the gun is purged.

## Shutdown

Use the following shutdown procedure to remove power from the PCI Controller:

- 1. Touch Minimize (1) at the top of a screen display.
- 2. Touch start (2) on the Windows task bar to access the Start Menu.
- 3. Touch Shut Down (3) on the Start Menu.
- 4. Make sure that **Shut Down** is displayed in the **Shut Down Windows** field. Touch **OK**.
- 5. Turn the controller off and relieve all pressures.

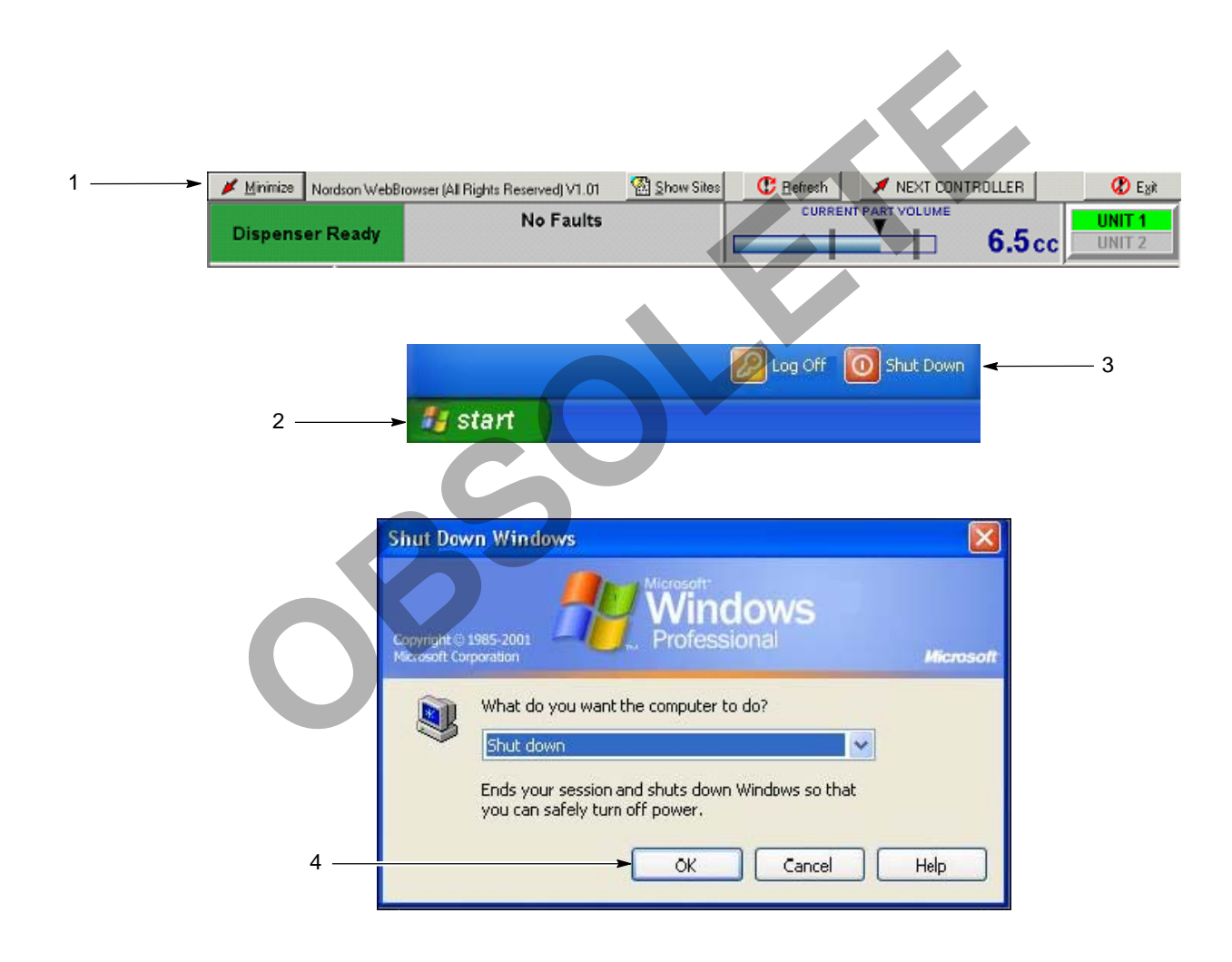

Figure 7 PCI Controller Shutdown

# Troubleshooting

This section contains troubleshooting procedures. These procedures cover only the most common problems that you may encounter. If you cannot solve the problem with the information given here, contact your local Nordson representative for help.

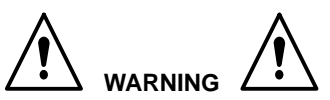

Allow only qualified personnel to perform the following tasks. Follow the safety instructions in this document and all other related documentation.

| Problem                                                               | No. | Page |
|-----------------------------------------------------------------------|-----|------|
| Gun does not dispense material                                        | 1   | 33   |
| Gun does not dispense material, does not open                         | 2   | 33   |
| Gun does not dispense material, opens fully                           | 3   | 36   |
| Gun does not change dispensing rate to control bead size              | 4   | 36   |
| Gun does not change dispensing rate to control bead size, opens fully | 5   | 36   |
| Gun dispenses early, before robot moves                               | 6   | 36   |
| Gun dispenses after cycle, gun<br>closed                              | 7   | 36   |
| Dispensing delayed                                                    | 8   | 36   |
| Bead deposition "wiggles"                                             | 9   | 36   |
| Unexpected bead-size change                                           | 10  | 36   |
| Material leaks from bonnet                                            | 11  | 36   |

## Cable Continuity

## ! CAUTION !

Disconnect power before removing cables and testing them.

Check the cables for continuity with an ohmmeter. See the cable wiring diagrams included with your system documentation.

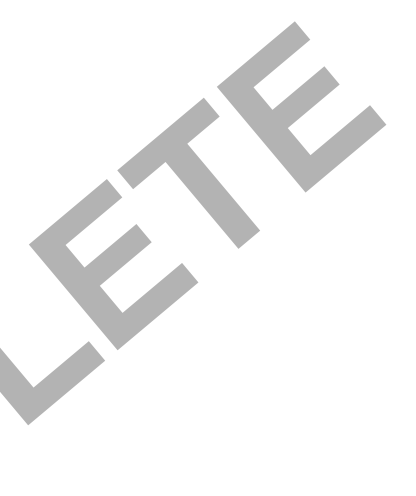

Corrective

Possible

| Problem                                 | Possible<br>Cause                                                        | Corrective<br>Action                                                                                                    | Problem                                                    |
|-----------------------------------------|--------------------------------------------------------------------------|----------------------------------------------------------------------------------------------------|------------------------------------------------------------|
| 1. Gun does<br>not dispense<br>material | Material<br>supply<br>pressure<br>low                                    | Increase the<br>material supply<br>pressure. Refer to<br>the drum unloader<br>manual.                                                                                                    | 2. Gun does<br>not dispen<br>material,<br>does not<br>open |
|                                         | Nozzle<br>blocked                                                        | Remove and clean<br>the nozzle. Refer<br>to the Pro-Flo gun<br>manual.                                                                                                    |                                                            |
|                                         | Material<br>supply hose<br>blocked                                       | Check the material<br>supply hose and<br>unblock it. Refer to<br>the Pro-Flo gun<br>manual.                                                                                                    |                                                            |
|                                         | Signals not<br>received<br>from robot<br>in proper<br>timing<br>sequence | Set the proper<br>timing sequence.<br>Refer to Set Timing<br>Sequences in the<br>Installation section.                                                                                          |                                                            |
|                                         | Signals not<br>received<br>from robot<br>controller or<br>sent to gun    | Check the cable<br>continuity and<br>replace the cable if<br>necessary. Refer<br>to the Pro-Flo gun<br>manual.                                                                                  |                                                            |
|                                         | Spring<br>closures<br>are not<br>retracted                               | Verify that there is<br>power to the<br>controller and that<br>the controller is on.<br>Verify that the<br>solenoid supply air<br>to the gun is on.<br>Verify that air is<br>present at the gun |                                                            |
|                                         |                                                                          | and that the<br>pressure is correct.<br>Replace the spring<br>closure assembly if<br>it is defective.                                                                                           |                                                            |

## **Troubleshoot the Controller**

| Froblem                                                      | Cause                                      | Action                                                                                                    |
|--------------------------------------------------------------|--------------------------------------------|----------------------------------------------------------------------------------------------------|
| 2. Gun does<br>not dispense<br>material,<br>does not<br>open | Absent or<br>low control<br>air pressure   | Check the supply<br>air pressure and<br>increase it if<br>necessary.                                                                                                    |
|                                                              | Stem<br>binding                            | Remove the trimset<br>valve and loosen<br>the bonnet screw<br>on a packing-type<br>bonnet. Check and<br>replace the stem<br>and bonnet if<br>necessary. Refer<br>to the Pro-Flo gun<br>manual. |
|                                                              | Actuator<br>malfunction                    | Replace the gun.<br>Refer to the Pro-Flo<br>gun manual.                                                                                                    |
|                                                              | Spring<br>closures<br>are not<br>retracted | Verify that there is<br>power to the<br>controller and that<br>the controller is on.                                                                                                    |
|                                                              |                                            | Verify that the<br>solenoid supply air<br>to the gun is on.                                                                                                    |
|                                                              |                                            | Verify that air is<br>present at the gun<br>and that the<br>pressure is correct.                                                                                                    |
|                                                              |                                            | Replace the spring closure assembly if it is defective.                                                                                                    |
|                                                              | Con                                        | tinued on next page                                                                                                    |
| <u> </u>                                                     |                                            |                                                                                                    |

## <u>36 OBSOLETE—NO LONGER MAINTAINED</u>

| Problem                                                                                    | Possible<br>Cause                                          | Corrective<br>Action                                                                                                    |
|--------------------------------------------------------------------------------------------|------------------------------------------------------------|----------------------------------------------------------------------------------------------------|
| 3. Gun does<br>not dispense<br>material,<br>opens fully                                    | Trimset<br>valve<br>blocked                                | Remove and clean<br>the trimset valve.<br>Refer to the Pro-Flo<br>gun manual.                                                 |
| 4. Gun does<br>not change<br>dispensing<br>rate to<br>control bead<br>size                 | Cordset<br>damaged                                         | Check the<br>continuity of<br>cordset and replace<br>it if necessary.<br>Refer to the Pro-Flo<br>gun manual.                  |
|                                                                                            | Gun control<br>or<br>extension<br>cable<br>damaged         | Check the cable<br>continuity and<br>replace cable if<br>necessary. Refer<br>to the Pro-Flo gun<br>manual.                    |
| 5. Gun does<br>not change<br>dispensing<br>rate to<br>control bead<br>size, opens<br>fully | Pressure<br>transducer<br>in controller<br>malfunction     | Check the pressure<br>output voltage of<br>the controller<br>board. Contact<br>your Nordson<br>Corporation<br>representative. |
| 6. Gun<br>dispenses<br>early, before<br>robot moves                                        | Signals<br>from robot<br>controller<br>timed<br>improperly | Set the proper<br>timing sequence.<br>Refer to Set Timing<br>Sequences in the<br>Installation section.                        |
|                                                                                            | Gun ON or<br>Tool Speed<br>delay too<br>short              | Increase the<br>parameter settings.<br>Refer to the<br><i>Operation</i> section.                                              |
| 7. Gun<br>dispenses<br>after cycle,<br>gun closed                                          | Control air<br>pressure<br>low                             | Check the supply<br>air pressure and<br>increase it if<br>necessary.                                                          |
|                                                                                            | Needle not seating                                         | Purge the gun.<br>Refer to the Pro-Flo<br>gun manual.                                                                         |
|                                                                                            | Stem and<br>trimset<br>valve seat<br>worn                  | Replace the trimset<br>valve. Refer to the<br>Pro-Flo gun<br>manual.                                                          |

| Problem                               | Possible<br>Cause                                                   | Corrective<br>Action                                                                                                |
|---------------------------------------|---------------------------------------------------------------------|----------------------------------------------------------------------------------------------------|
| 8. Dispensing<br>delayed              | Gun ON<br>signal from<br>robot<br>controller<br>timed<br>improperly | Set the proper<br>timing sequence.<br>Refer to Set<br><i>Timing</i><br>Sequences in the<br>Installation<br>section. |
|                                       | Gun ON<br>delay too<br>long                                         | Decrease the<br>parameter setting.<br>Refer to the<br><i>Operation</i> section.                                     |
|                                       | Packing-type<br>bonnet:<br>Stem binding                             | Loosen the<br>packing nut.<br>Refer to the<br>Pro-Flo gun<br>manual.                                                |
| 9. Bead<br>deposition<br>"wiggles"    | Nozzle too<br>high above<br>work piece                              | Lower the nozzle.<br>Refer to the robot<br>controller manual.                                                       |
|                                       | Material<br>speed<br>through<br>nozzle too<br>high                  | Decrease the<br>bead size. Refer<br>to <i>Startup</i> in the<br><i>Operation</i> section.                           |
|                                       | Nozzle not<br>large enough                                          | Install a larger<br>nozzle. Contact<br>your Nordson<br>Corporation<br>representative for<br>part numbers.           |
| 10. Unexpected<br>bead-size<br>change | Nozzle<br>partially<br>blocked                                      | Clean the nozzle.<br>Refer to the<br>Pro-Flo gun<br>manual.                                                         |
|                                       | Material<br>exceeded<br>shelf life                                  | Use fresh<br>material.                                                                                              |
| 11. Material<br>leaks from<br>bonnet  | Lip-type<br>seals:<br>Bonnet seals<br>worn                          | Replace the<br>bonnet. Refer to<br>the Pro-Flo gun<br>manual.                                                       |
|                                       | Packing-type:<br>Bonnet screw<br>loose                              | Tighten the<br>bonnet screw.<br>Refer to the<br>Pro-Flo gun<br>manual.                                              |
|                                       | Packing-type:<br>Bonnet<br>packings<br>worn                         | Replace the<br>bonnet. Refer to<br>the Pro-Flo gun<br>manual.                                                       |

## Repair

Repair consists of replacing the operator interface panel and the PCAs.

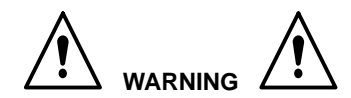

- Allow only qualified personnel to perform the following tasks. Follow the safety instructions in this document and all other related documentation.
- Disconnect equipment from the line voltage. Failure to observe this warning may result in personal injury, death, or equipment damage.
- This unit contains electrostatic sensitive devices (ESD). Wear a grounding wrist strap to prevent damage to ESD parts.

## **Operator Interface Panel**

There are two types of operator interface panels. Check the PCI controller part number and perform the applicable procedure.

# Process Sentry PCI Controllers 1017349 and 1021021

- 1. Turn off and lock out external electrical power to the controller.
- 2. See Figure 8. Turn off the power switch (4).
- 3. Open the enclosure door (1).
- 4. Disconnect the connector (5) from the operator interface (6).
- 5. Remove the nuts (2) and lock washers (3) securing the operator interface (6) to the enclosure.
- 6. Install the new operator interface (6) using the lock washers and nuts. Tighten the nuts securely.
- 7. Connect the cable (5) to the operator interface (6).
- 8. Close the enclosure door (1).

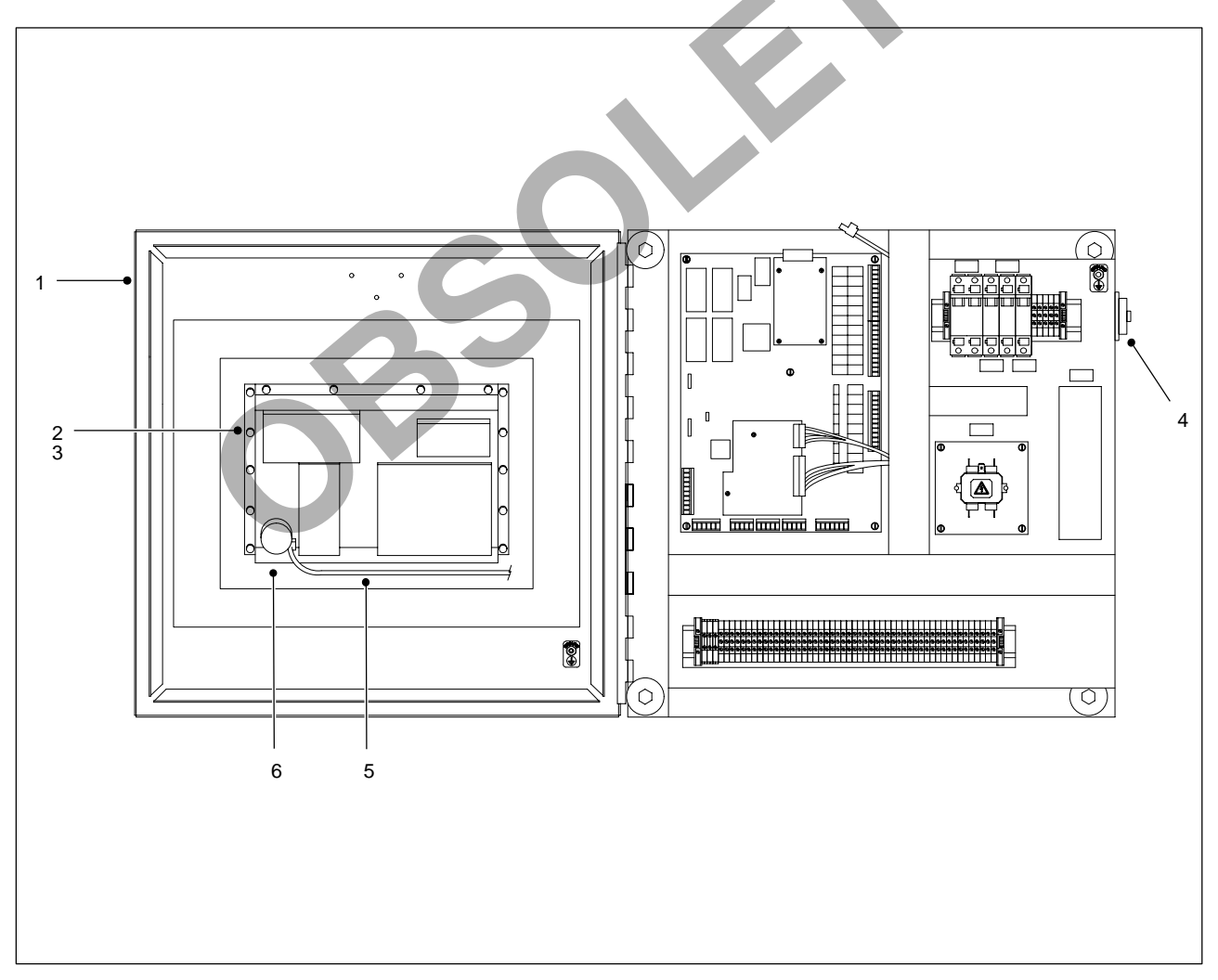

Figure 8 PCI Controller 1017349 Operator Interface

#### Process Sentry PCI Controller 1055798

- 1. Turn off and lock out external electrical power to the controller.
- 2. See Figure 9. Turn off the power switch (7).
- 3. Open the enclosure door (1).
- 4. Disconnect the AC (4), COMM (5), and DeviceNet (6) cables from the operator interface (3).
- 5. Remove the mounting clips (2) securing the operator interface (3) to the enclosure door (1). Remove the operator interface from the enclosure door.

#### NOTE

Do not apply sealing compounds to the operator interface. The operator interface has a sealing gasket that forms a compression-type seal.

- 6. Make sure that the sealing gasket on the operator interface (3) is properly positioned.
- 7. Install the new operator interface (3) into the enclosure door (1).
- Install the mounting clips (2). Using the torque sequence shown in Figure 9, tighten the mounting clips to 10 in.-lb (1.1 N•m).
- 9. Connect the AC (4), COMM (5), and DeviceNet (6) cables to the operator interface (3).
- 10. Close the enclosure door (1).

## **Process Sentry PCA Board**

- 1. Turn off and lock out external electrical power to the controller.
- 2. See Figure 10. Open the enclosure door (12).
- 3. Disconnect the electrical connectors (6, 8, 9) from the Process Sentry PCA (2).
- 4. Disconnect the electrical connectors (5, 7) from the hybrid PCB (3) and Pro-Flo PCA (11).
- 5. Remove the screws (4, 10) from the hybrid PCB (3) and Pro-Flo PCA (11).
- 6. Remove the screws (1) securing the Process Sentry PCA (11) to the enclosure.
- Install the hybrid PCB (3) and Pro-Flo PCA (11) to the new Process Sentry PCA (2) using the screws (1). Tighten the screws securely.
- 8. Install the Process Sentry PCA (2) to the enclosure using the screws (1). Tighten the screws securely.
- 9. Connect the electrical connectors (6, 8, 9).
- 10. Close the enclosure door (12).

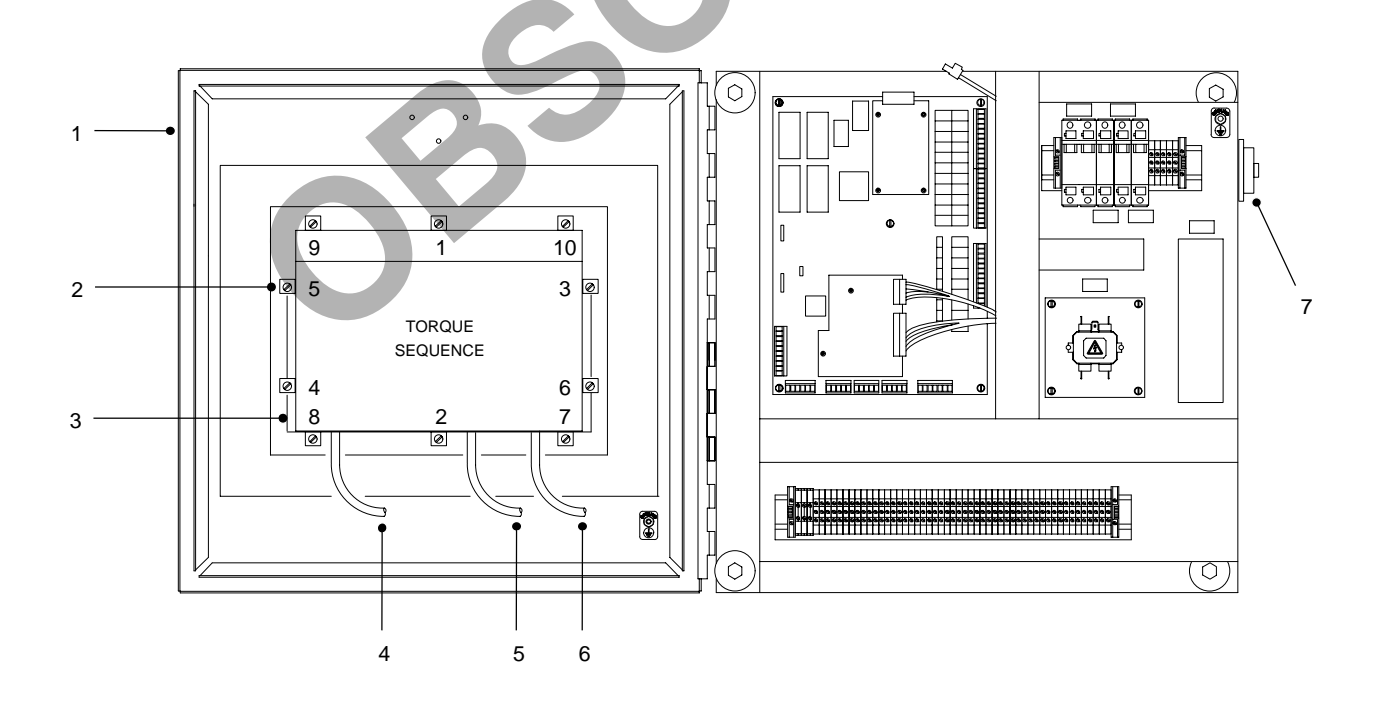

Figure 9 PCI Controller 105798 Operator Interface

## Hybrid PCB Board

- 1. Turn off and lock out external electrical power to the controller.
- 2. See Figure 10. Turn off the power switch (13).
- 3. Open the enclosure door (12).
- 4. Disconnect the electrical connector (5) from the hybrid PCB (3).
- 5. Remove the screws (4) securing the hybrid PCB (3) to the Process Sentry PCA (2).
- Install the new hybrid PCB (4) to the Process Sentry PCA (2) using the screws (4). Tighten the screws securely.
- 7. Connect the electrical connector (5).
- 8. Close the enclosure door (12).

## Pro-Flo PCA Board

- 1. Turn off and lock out external electrical power to the controller.
- 2. See Figure 10. Turn off the power switch (4).
- 3. Open the enclosure door (12).
- 4. Disconnect the electrical connectors (7) from the Pro-Flo PCA (11).
- 5. Remove the screws (10) securing the Pro-Flo PCA (11) to the Process Sentry PCA (2).
- 6. Install the new Pro-Flo PCA (11) to the Process Sentry PCA (2) using the screws (10). Tighten the screws securely.
- 7. Connect the electrical connectors (7).
- 8. Close the enclosure door (12).

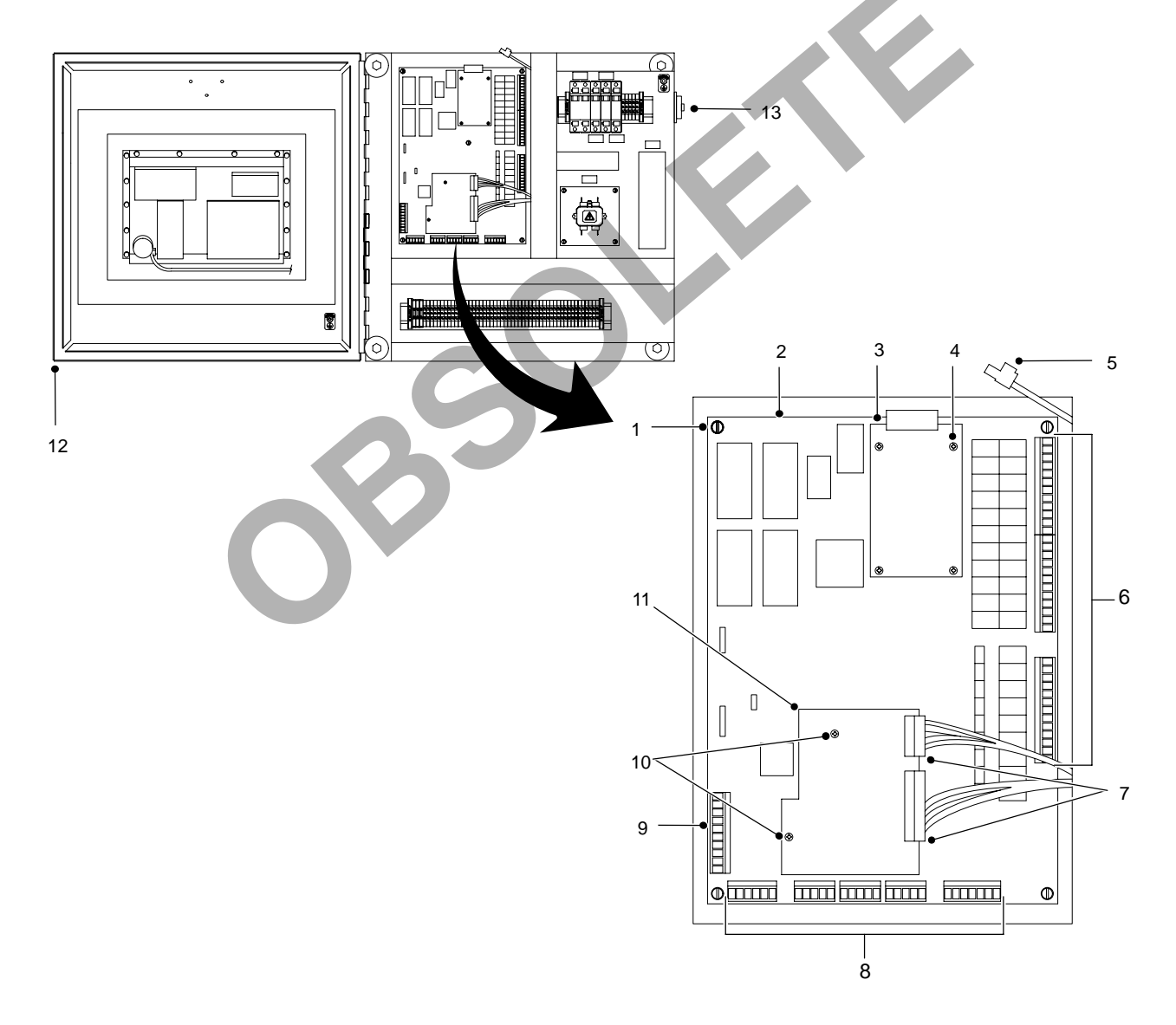

Figure 10 Replacing Circuit Boards

## **Parts**

To order parts, call the Nordson Customer Service Center or your local Nordson representative.

## **Process Sentry PCI Controllers**

See Figure 11 and the following parts list.

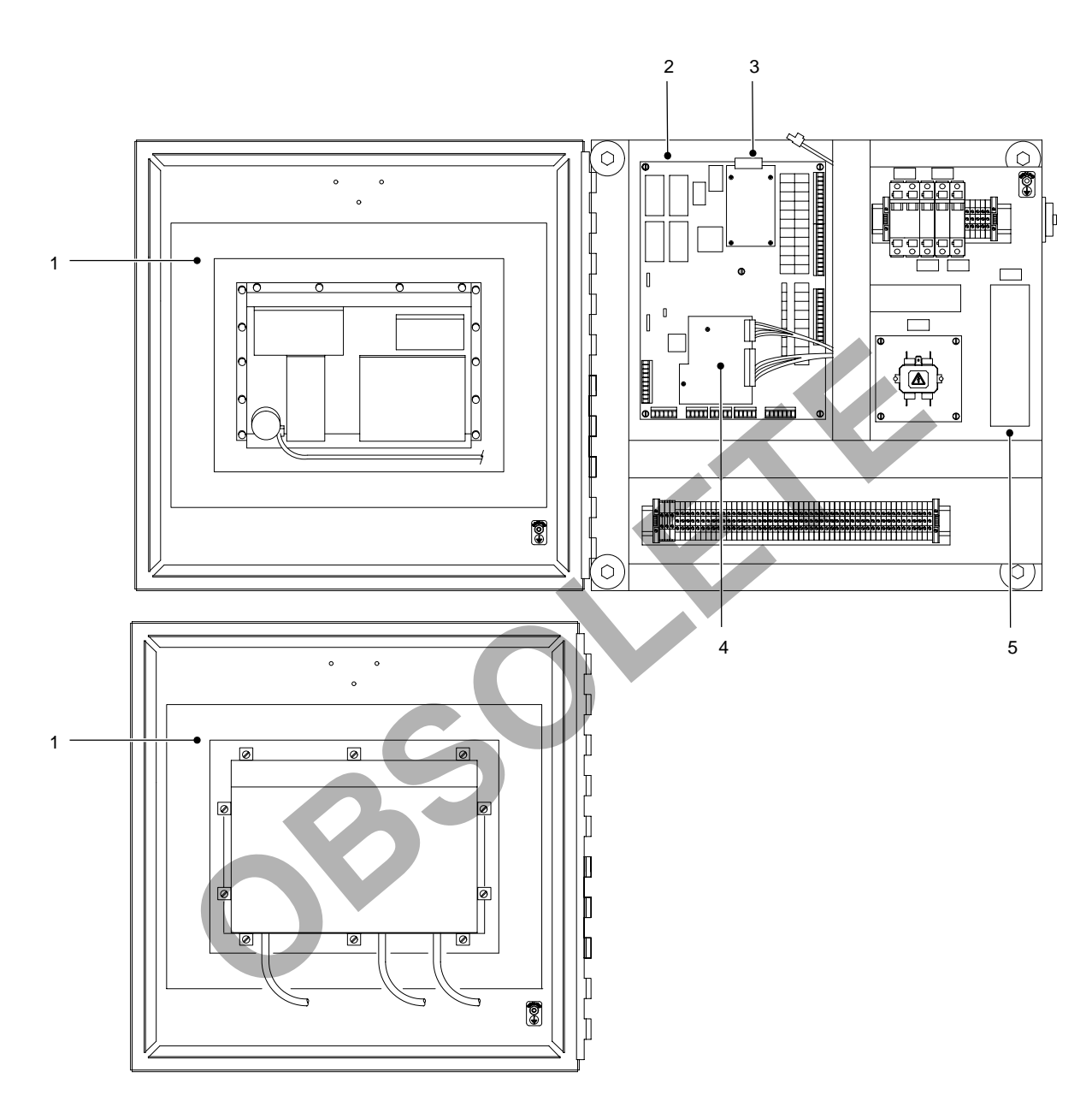

#### Figure 11 PCI Controller Parts

|      |         | PCI Controllers                                    | 1017349 | 1021021 | 1055798 |
|------|---------|----------------------------------------------------|---------|---------|---------|
| Item | Part    | Description                                        | Qty     | Qty     | Qty     |
| 1    | 1040541 | Touch screen assembly                              | _       | _       | 1       |
| 1    | 1012797 | Touch screen assembly                              | 1       | 1       | —       |
| 2    | 1017285 | PCA, Process Sentry, PCI                           | 1       | 1       | 1       |
| 3    | 320255  | Hybrid, UCS-on-1, open PCB                         | 1       | 1       | 1       |
| 4    | 320300  | PCA, Pro-Flo option                                | 1       | 1       | 1       |
| 5    | 1017912 | • Power supply, 110/220 Vac, +5/+24/+12/-12, panel | 1       | 1       | 1       |

## Accessories and Kits

These accessories may be purchased separately.

| Part    | Description                  |
|---------|------------------------------|
| 281132  | Valve, proportional assembly |
| 1020179 | Kit, MCO module, solenoid    |

## Cables

Use this list to order replacement cables of the correct type and length.

| Part   | Description                                                                 | Note |
|--------|-----------------------------------------------------------------------------|------|
|        | Cable, robot, interface, 5 pin,<br>DeviceNet                                | A    |
| 235876 | Cable, Pro-Flo gun, sacrifice, 70 ft                                        |      |
| 235872 | Cable, Pro-Flo gun, sacrifice, 16 ft                                        |      |
| 335625 | Cable, 16 pin, 70 ft                                                        |      |
| 327456 | Cable, 16 pin, 2 connector, 70 ft, pump power and I/O                       |      |
| 327442 | Cable, 10 pin, 2 connector,<br>70 ft, temperature conditioning<br>interface |      |
| NOTE A | Customer-supplied.                                                          |      |

# Schematics and Wiring Diagrams

See the system documentation for the schematics and wiring diagrams that are specific to your system.

# **Specifications**

The PCI controller may be purchased for either 120 or 240 V line voltages. Each configuration requires 2A of current.

This page intentionally left blank.

850